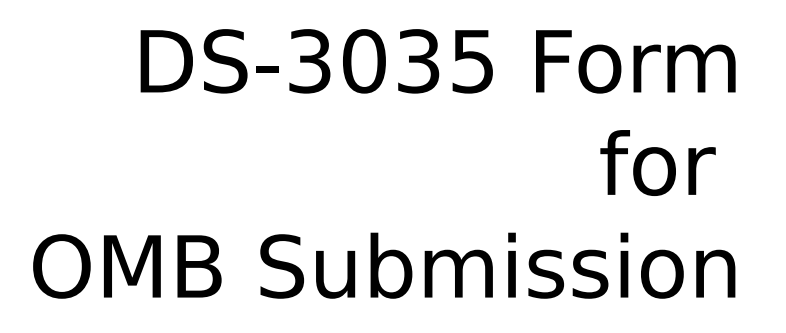

J Visa Waiver Online (JWOL) User Interface Design November 11, 2011

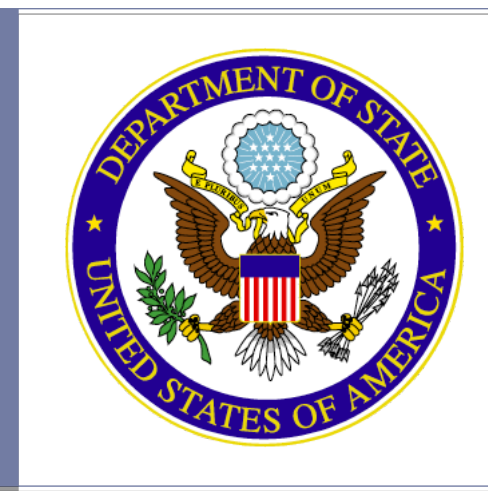

## Login to Account

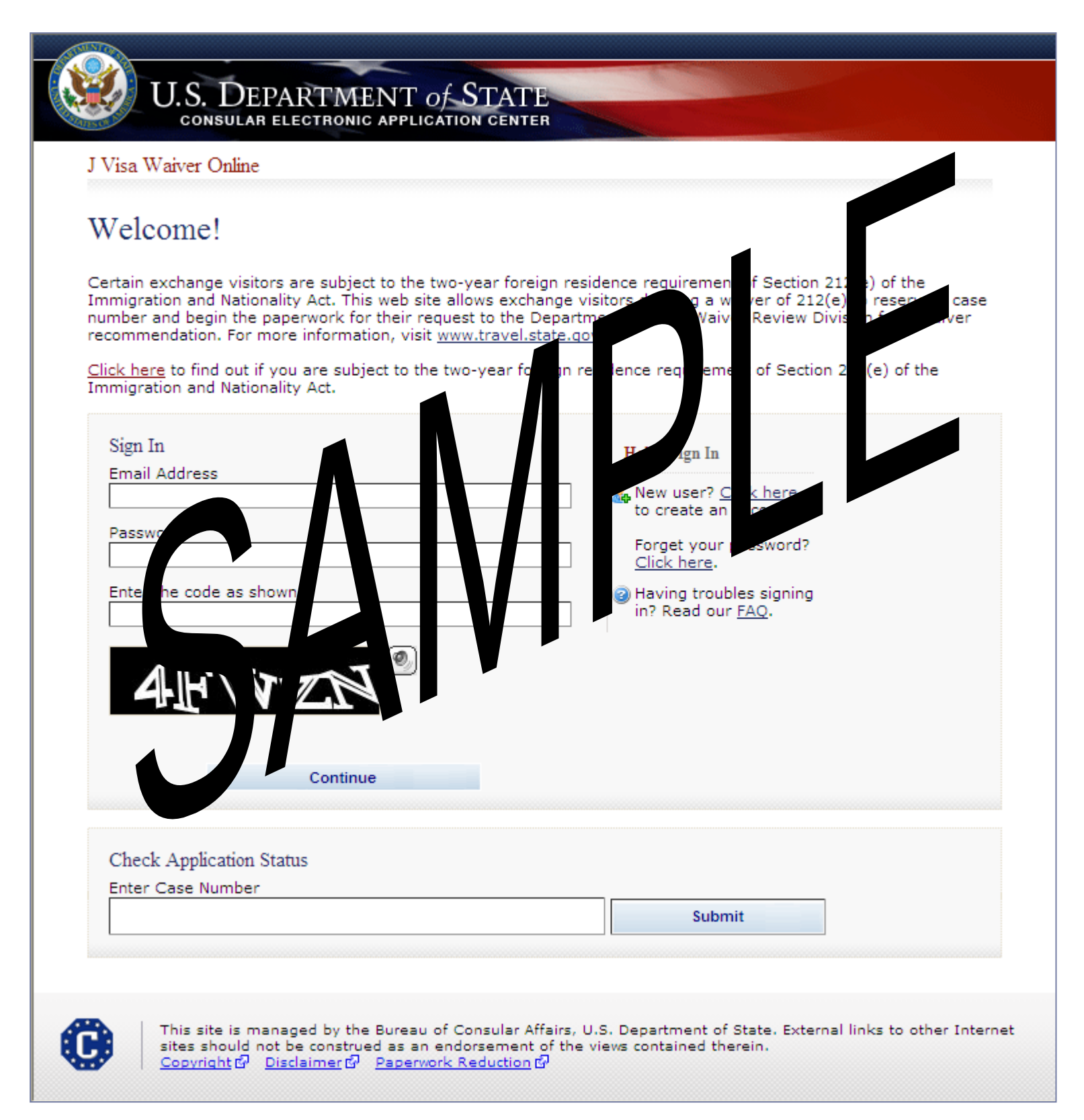

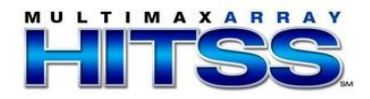

## Forgot Password

| ters in the picture below and click Continue.                            |
|--------------------------------------------------------------------------|
| elp: Forgot Password                                                     |
| alp text                                                                 |
|                                                                          |
|                                                                          |
| partment of State. External links to other Internet<br>ontained therein. |
|                                                                          |

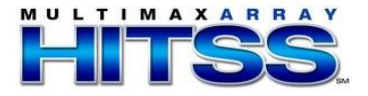

## Change Password

|                                                                                                    |                                                                                                    | Manage Account 🕨   Sign Out                                                           |
|----------------------------------------------------------------------------------------------------|----------------------------------------------------------------------------------------------------|---------------------------------------------------------------------------------------|
| U.S. DEPARTN<br>CONSULAR ELECTRON                                                                                                    | IENT <i>of</i> STATE                                                                                   |                                                                                       |
| J Visa Waiver Online                                                                                                    |                                                                                                    |                                                                                       |
| Change Password                                                                                                    |                                                                                                    |                                                                                       |
| Passwords must be a minimum of<br>four groups from the standard key                                                                               | 12 characters in length. It must<br>/board:                                                            | be a combination of at least three of the following                                   |
| <ol> <li>Upper case letters (A-Z)</li> <li>Lower case letters (a-z)</li> <li>Arabic numerals (0-9)</li> <li>Non-alphanumeric character</li> </ol> | rs (such as !, \$, #, %)                                                                               |                                                                                       |
| Password                                                                                                    |                                                                                                    | Help: Password Change                                                                 |
| New Password                                                                                                    |                                                                                                    |                                                                                       |
| Confirm New Password                                                                                                    |                                                                                                    |                                                                                       |
| Continue                                                                                                    | Cancel                                                                                                 |                                                                                       |
| This site is managed by t<br>sites should not be const<br><u>Copyright</u> Disclaimer                                                             | he Bureau of Consular Affairs, U<br>rued as an endorsement of the v<br>과 <u>Paperwork Reduction</u> f과 | .S. Department of State. External links to other Internet<br>views contained therein. |
|                                                                                                    |                                                                                                    |                                                                                       |
|                                                                                                    |                                                                                                    |                                                                                       |

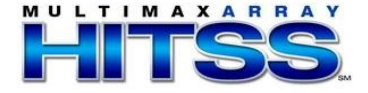

### Create New Account

| Manage Account 🕨 Sign Ou                                                                                               |
|----------------------------------------------------------------------------------------------------|
|                                                                                                    |
|                                                                                                    |
|                                                                                                    |
|                                                                                                    |
| Help: Security Question                                                                                                |
| When retrieving your<br>application, you will<br>need to enter the<br>answer exactly as you<br>submit it on this page. |
| ]                                                                                                    |
|                                                                                                    |
|                                                                                                    |
|                                                                                                    |

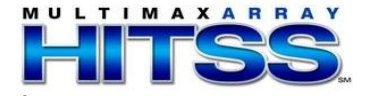

# Create Applicant Profile Displayed if Waiver Applicant selected

| IN WILDE                                                                                                    |                                                                                               |                                                                                                    |
|----------------------------------------------------------------------------------------------------|-----------------------------------------------------------------------------------------------|----------------------------------------------------------------------------------------------------|
| J Visa Waiver Online                                                                                                    | OMB                                                                                           | ONTROL NUMBER, 1405-011                                                                                                    |
|                                                                                                    | OMBC                                                                                          | FORM NUMBER: 1405-012<br>FORM NUMBER: DS-303<br>EXPIRATION DATE: 8/31/201                                                                                                    |
| Profile Information                                                                                                    |                                                                                               | ESTIMATED BURDEN: 1 Ho                                                                                                    |
| Please complete the following information.                                                                                                    |                                                                                               |                                                                                                    |
|                                                                                                    |                                                                                               |                                                                                                    |
| I am the                                                                                                    |                                                                                               |                                                                                                    |
| C Attorney / Representative                                                                                                    |                                                                                               |                                                                                                    |
| Personal Information                                                                                                    |                                                                                               |                                                                                                    |
| Title                                                                                                    |                                                                                               | Heln: Surnames                                                                                                    |
| - SELECT ONE -                                                                                                    | *                                                                                             | Enter all surnames as                                                                                                    |
| Surnames                                                                                                    |                                                                                               | listed in your passport.<br>If only one name is                                                                                                    |
| (e.g., FERNANDEZ GARCIA)                                                                                                    |                                                                                               | Heln: Given Names                                                                                                    |
| Given Names                                                                                                    |                                                                                               | If your passport does                                                                                                    |
| (e.g., JUAN MIGUEL)                                                                                                    |                                                                                               | not include a given<br>name, please enter                                                                                                    |
| Q: Have you ever used other names (i.e., religious,<br>professional, alias, etc.)?                                                                                                    |                                                                                               |                                                                                                    |
| A: CYes CNo                                                                                                    |                                                                                               |                                                                                                    |
| Sex .                                                                                                    |                                                                                               |                                                                                                    |
| O Male O Female                                                                                                    |                                                                                               |                                                                                                    |
|                                                                                                    |                                                                                               |                                                                                                    |
| (Format: DD-MMM-YYYY)                                                                                                    |                                                                                               |                                                                                                    |
| City of Birth                                                                                                    |                                                                                               | Help: Place of Birth                                                                                                    |
| Place of Birth                                                                                                    | _                                                                                             | Select the name that is<br>currently in use for the                                                                                                    |
| - SELECT ONE -                                                                                                    | *                                                                                             | place where you were                                                                                                    |
| - SELECT ONE -                                                                                                    | *                                                                                             |                                                                                                    |
| Country of Legal Permanent Residence                                                                                                    | _                                                                                             |                                                                                                    |
| - SELECT ONE -                                                                                                    | *                                                                                             |                                                                                                    |
| Street Address (Line 1)                                                                                                    | _                                                                                             |                                                                                                    |
|                                                                                                    |                                                                                               |                                                                                                    |
| Street Address (Line 2) "Optional                                                                                                    |                                                                                               |                                                                                                    |
|                                                                                                    |                                                                                               |                                                                                                    |
| City                                                                                                    |                                                                                               |                                                                                                    |
| City                                                                                                    |                                                                                               |                                                                                                    |
| City                                                                                                    |                                                                                               |                                                                                                    |
| City<br>State<br>- SELECT ONE -                                                                                                    | ~                                                                                             |                                                                                                    |
| City<br>State<br>- SELECT ONE -                                                                                                    | ▼<br>pply                                                                                     |                                                                                                    |
| City<br>State<br>- SELECT ONE -<br>Does Not Ap<br>Postal Zone/ZIP Code                                                                                                    | <b>v</b><br>oply                                                                              |                                                                                                    |
| City City State - SELECT ONE - Does Not Ap Postal Zone/ZIP Code                                                                                                    | <b>≥</b><br>pply                                                                              |                                                                                                    |
| City<br>State<br>- SELECT ONE -<br>Postal Zone/ZIP Code<br>Does Not Ap                                                                                                    | ▶<br>pply<br>pply                                                                             |                                                                                                    |
| City                                                                                                    | ▼<br>pply<br>pply                                                                             |                                                                                                    |
| City                                                                                                    | oply                                                                                          |                                                                                                    |
| City                                                                                                    | pply<br>pply                                                                                  |                                                                                                    |
| City                                                                                                    | v<br>pply<br>pply                                                                             |                                                                                                    |
| City                                                                                                    | v<br>pply                                                                                     |                                                                                                    |
| City                                                                                                    | v<br>pply<br>pply                                                                             |                                                                                                    |
| City                                                                                                    | v<br>pply<br>pply                                                                             |                                                                                                    |
| City                                                                                                    | oply<br>v                                                                                     |                                                                                                    |
| City                                                                                                    | v<br>pply<br>v                                                                                |                                                                                                    |
| City City State - SELECT ONE - Does Not Ap Postal Zone/ZIP Code Country - SELECT ONE - Phone Primary Phone Number Email Email Address Does Not Apply Public reporting burden for this collection of information is per response, including time required for searching existin necessary documentation, providing the information and/or reviewing the final collection. You do not have to supply the vibrave to supply the vibrave to supply and the searching existin                                                                                                    | estima<br>g data<br>g data<br>z comm                                                          | ted to average 60 minutes<br>sources, gathering the<br>metis required, and<br>mation unless this collection                                                                                                    |
| City City State - SELECT ONE - Does Not Ap Postal Zone/ZIP Code Country - SELECT ONE - Phone Primary Phone Number Email Email Address Does Not Apply Public reporting burden for this collection of information is per response, including time required for searching existin necessary documentation, providing the information and/or reviewing the final collection. You do not have to supply th displays a currently valid OMB control number. If you have burden estimate and/or recommendations for reducing the Room 2400 SA-22, U.S. Department of State, Washington                                                                                                    | estima<br>g data<br>g data<br>is ionorm<br>please                                             | ted to average 60 minutes<br>sources, gathering the<br>nets required, and<br>mation unless this collection<br>send them to: A/ISS/DIR<br>S22-2202                                                                                                    |
| City City State State State State State State State State State State State State State State State State State Does Not Ap Does Not Ap Does Not Ap Does Not Ap Does Not Ap State State S  | estima<br>g data<br>rr docur<br>                                                              | ted to average 60 minutes<br>sources, gathering the<br>ments required, and<br>mation unless this collector<br>ants on the accuracy of this<br>sand them to average of the<br>sand refugal of visas or<br>and shall be used only for<br>a may be much available<br>ad may be much available<br>ad in such records is                                                                                                    |
| City  State - SELECT ONE -  Does Not Ap  Postal Zone/ZIP Code  Does Not Ap  Country - SELECT ONE -  Phone Primary Phone Number  Email Email Emai | estima<br>g data<br>g data<br>g cata<br>is ioform<br>please<br>ent of issuan<br>or to contain | ted to average 60 minutes<br>sources, gathering the<br>nents required, and<br>mation unless this collection<br>ants on the accuracy of this<br>seat and the source of the<br>source of the<br>source of the source of the<br>source of the<br>s |

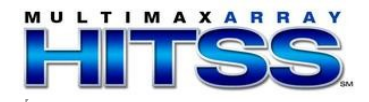

#### Create Applicant Profile (cont.)

Displayed if user indicates they have used other names

| SUMMARY COMPLETE                                                                                                    | REVIEW SIGN                                                                                                    |
|----------------------------------------------------------------------------------------------------|----------------------------------------------------------------------------------------------------|
|                                                                                                    | OMB CONTROL NUMBER: 1405-                                                                                                    |
| Profile Information                                                                                                    | FORM NUMBER: DS-<br>EXPIRATION DATE: 8/31/<br>ESTIMATED BURDEN: 1                                                               |
|                                                                                                    |                                                                                                    |
| Please complete the following information.                                                                                                    |                                                                                                    |
| I am the                                                                                                    |                                                                                                    |
| Waiver Applicant     C Attorney / Representative                                                                                                    |                                                                                                    |
| Descending / Representative                                                                                                    |                                                                                                    |
| Personal information                                                                                                    |                                                                                                    |
| Title<br>- SELECT ONE -                                                                                                    | Help: Surnames                                                                                                    |
| Surnames                                                                                                    | Enter all surnames a<br>listed in your passpo                                                                                   |
| (e.g., FERNANDEZ GARCIA)                                                                                                    | If only one name is                                                                                                    |
| Given Names                                                                                                    | Help: Given Names                                                                                                    |
| (e.g., JUAN MIGUEL)                                                                                                    | If your passport doe<br>not include a given                                                                                     |
| Q: Have you ever used other names (i.e., religi                                                                                                    | ous,                                                                                                    |
|                                                                                                    |                                                                                                    |
| Provide the following information:                                                                                                    |                                                                                                    |
| Surname                                                                                                    |                                                                                                    |
|                                                                                                    |                                                                                                    |
| Given Name                                                                                                    |                                                                                                    |
|                                                                                                    |                                                                                                    |
| * Add Another                                                                                                    | E Remove                                                                                                    |
| C Male C Female                                                                                                    |                                                                                                    |
| Date of Birth                                                                                                    |                                                                                                    |
| (Format: DD-MMM-YYYY)                                                                                                    |                                                                                                    |
| City of Birth                                                                                                    | Ualay Place of Divth                                                                                                    |
|                                                                                                    | Select the name that                                                                                                    |
| Place of Birth<br>- SELECT ONE -                                                                                                    | currently in use for the place where you wer                                                                                    |
| Citizenship Country                                                                                                    |                                                                                                    |
| - SELECT ONE -                                                                                                    | ~                                                                                                    |
| - SELECT ONE -                                                                                                    | <b>~</b>                                                                                                    |
|                                                                                                    |                                                                                                    |
| Current Address                                                                                                    |                                                                                                    |
| Street Address (Line 1)                                                                                                    |                                                                                                    |
|                                                                                                    |                                                                                                    |
| Street Address (Line 2) *Optional                                                                                                    |                                                                                                    |
|                                                                                                    |                                                                                                    |
| City                                                                                                    |                                                                                                    |
|                                                                                                    |                                                                                                    |
| State                                                                                                    |                                                                                                    |
|                                                                                                    | s Not Apply                                                                                                    |
|                                                                                                    |                                                                                                    |
| Postal Zone/ZIP Code                                                                                                    |                                                                                                    |
| □ Doe                                                                                                    | s Not Apply                                                                                                    |
| Country                                                                                                    |                                                                                                    |
| - SELECT ONE -                                                                                                    | ~                                                                                                    |
| _                                                                                                    |                                                                                                    |
| Phone<br>Primary Phone Number                                                                                                    |                                                                                                    |
|                                                                                                    |                                                                                                    |
|                                                                                                    |                                                                                                    |
| Email Address                                                                                                    |                                                                                                    |
| Does Not                                                                                                    | Apply                                                                                                    |
|                                                                                                    |                                                                                                    |
| Public reporting burden for this collection of inform                                                                                                    | nation is estimated to average 60 minut                                                                                         |
| per response, including time required for searching<br>necessary documentation, providing the information<br>reviewing the final collection. You do not have to s | y existing data sources, gathering the<br>on and/or documents required, and<br>supply this information unless this collect      |
| displays a currently valid OMB control number. If y<br>burden estimate and/or recommendations for red<br>Room 2400 SA-22 U.S. Department of Street                | you have comments on the accuracy of t<br>ucing it, please send them to: A/ISS/D<br>shinoton_DC 20522-2202                      |
| INA Section 222(f) provides that the records of the                                                                                                    | Department of States and of diplomati                                                                                           |
| and consular offices of the United States pertainin<br>permits to enter the United States shall be consid-<br>the formulation, amendment, administration, or o    | g to the issuance and refusal of visas o<br>ered confidential and shall be used only<br>nforcement of the immigration, patients |
| and other laws of the United States. Certified copie<br>to a court provided the court certifies that the infor-                                                   | es of such records may be made availab<br>rmation contained in such records is                                                  |
| needed in a case pending before the court.                                                                                                    |                                                                                                    |
| Back Save                                                                                                    | Next )                                                                                                    |

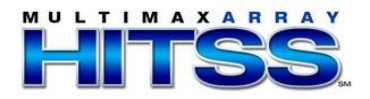

# Create Attorney Profile Displayed if Attorney/Representative selected

| SUMMARY COMPLETE                                                                                                    | REVIEW                                                                                                    | SIG                                                                                                    |
|----------------------------------------------------------------------------------------------------|----------------------------------------------------------------------------------------------------|----------------------------------------------------------------------------------------------------|
| J Visa Waiver Online                                                                                                    |                                                                                                    |                                                                                                    |
| Profile Information                                                                                                    | OMB C                                                                                                    | ONTROL NUMBER: 140<br>FORM NUMBER: D<br>EXPIRATION DATE: 8/3<br>ESTIMATED BURDEN:                                                                            |
| Please complete the following information                                                                                                    | ı.                                                                                                    |                                                                                                    |
|                                                                                                    |                                                                                                    |                                                                                                    |
| I am the<br>C Waiver Applicant<br>C Attorney / Representative                                                                                                    |                                                                                                    |                                                                                                    |
| Attorney Information                                                                                                    |                                                                                                    |                                                                                                    |
| A I EN I ON: Please note that all the infor<br>name or your Firm/Organization's name i<br>individual account. Further, the display of<br>select you as their legal representative to<br>should not create an account if you do no                                                                                                 | mation used to create i<br>will be viewable by any<br>i this information will all<br>b assist them during the<br>ot wish to have your info                                                     | an attorney account in<br>individual who create<br>ow the waiver applica<br>ir waiver process. Yo<br>prmation viewable.                                      |
| Law Firm or Organization Name                                                                                                    |                                                                                                    |                                                                                                    |
| Surnames                                                                                                    |                                                                                                    |                                                                                                    |
| Given Names                                                                                                    |                                                                                                    |                                                                                                    |
| Primary Phone Number                                                                                                    |                                                                                                    |                                                                                                    |
| Secondary Phone Number                                                                                                    |                                                                                                    |                                                                                                    |
|                                                                                                    | Does Not Apply                                                                                                    |                                                                                                    |
| Fax Number                                                                                                    |                                                                                                    |                                                                                                    |
| Email Address                                                                                                    | Does Not Apply                                                                                                    |                                                                                                    |
|                                                                                                    | oes Not Apply                                                                                                    |                                                                                                    |
| Current Address                                                                                                    |                                                                                                    |                                                                                                    |
| Street Address (Line 1)                                                                                                    |                                                                                                    |                                                                                                    |
|                                                                                                    |                                                                                                    |                                                                                                    |
| Street Address (Line 2) *Optional                                                                                                    |                                                                                                    |                                                                                                    |
|                                                                                                    |                                                                                                    |                                                                                                    |
| City                                                                                                    |                                                                                                    |                                                                                                    |
| State                                                                                                    |                                                                                                    |                                                                                                    |
| - SELECT ONE -                                                                                                    | C Does Not Apply                                                                                                    |                                                                                                    |
| Postal Zone/ZIP Code                                                                                                    |                                                                                                    |                                                                                                    |
|                                                                                                    | Does Not Apply                                                                                                    |                                                                                                    |
| Country                                                                                                    |                                                                                                    |                                                                                                    |
| - SELECT ONE -                                                                                                    | ~                                                                                                    |                                                                                                    |
|                                                                                                    |                                                                                                    |                                                                                                    |
| Public reporting burden for this collection of<br>per response, including time required for s<br>necessary documentation, providing the in<br>reviewing the final collection. You do noth<br>displays a currently valid OMB control num<br>burden estimate and/or recommendations<br>Room 2400 SA-22, U.S. Department of St       | of information is estimal<br>searching existing data<br>iformation and/or docur<br>ave to supply this inform<br>ber. If you have commu-<br>; for reducing it, please<br>ate, Washington, DC 20 | ed to average 60 mi<br>sources, gathering the<br>nents required, and<br>nation unless this col<br>ents on the accuracy of<br>send them to: A/ISS<br>522-2202 |
| INA Section 222(f) provides that the record<br>and consular offices of the United States p<br>permits to enter the United States shall be<br>the formulation, amendment, administrati<br>and other laws of the United States. Certif<br>to a court provided the courd certifies that<br>needed in a case pending before the courd | ds of the Department of<br>pertaining to the issuance<br>a considered confidentia<br>ion, or enforcement of t<br>ied copies of such recor<br>the information contain-<br>t.                    | States and of diplom<br>e and refusal of visas<br>I and shall be used o<br>he immigration, natio<br>ds may be made avai<br>ed in such records is             |
|                                                                                                    |                                                                                                    |                                                                                                    |

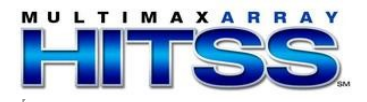

#### Summary Page

Appears for All Users

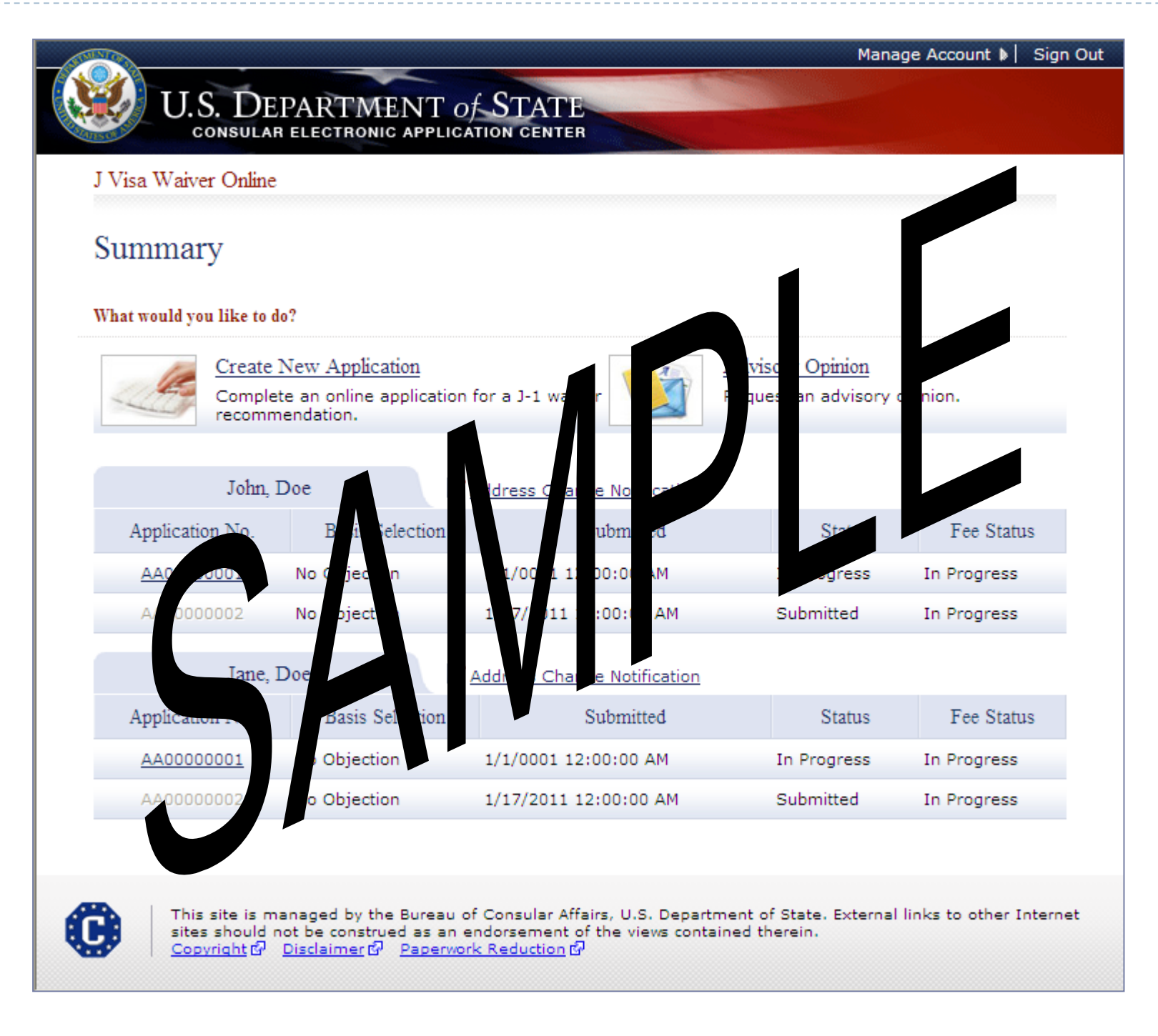

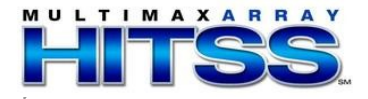

## Creating a New Application

|                                                                                                 |                                                                                                    |                                                                                                    |                                                                                                    |                                                                                                    | Manage Account 🕨                                                                                                    | Sign Out                                                                                                    |
|-------------------------------------------------------------------------------------------------|----------------------------------------------------------------------------------------------------|----------------------------------------------------------------------------------------------------|----------------------------------------------------------------------------------------------------|----------------------------------------------------------------------------------------------------|----------------------------------------------------------------------------------------------------|----------------------------------------------------------------------------------------------------|
| U.S. DE                                                                                         | PARTMENT                                                                                                    | of ST                                                                                                    | TATE                                                                                                    |                                                                                                    |                                                                                                    |                                                                                                    |
| CONSULAR                                                                                        | R ELECTRONIC APPL                                                                                                    | ICATION                                                                                                    | CENTER                                                                                                    |                                                                                                    |                                                                                                    |                                                                                                    |
| FEE                                                                                             | SUMMARY                                                                                                    | -                                                                                                    | COMPLETE                                                                                                    | REVIEW                                                                                                    | SIG                                                                                                    | 5N.                                                                                                    |
|                                                                                                 | J Visa Waiver Or                                                                                                    | nline                                                                                                    |                                                                                                    |                                                                                                    |                                                                                                    |                                                                                                    |
| ✓ Exchange Visitor Info 🔸                                                                       |                                                                                                    |                                                                                                    |                                                                                                    | ОМВ С                                                                                                    | CONTROL NUMBER: 140                                                                                                    | 05-0135                                                                                                    |
| ✓ Attorney                                                                                      | <b>T</b> 1                                                                                                    |                                                                                                    |                                                                                                    |                                                                                                    | EXPIRATION DATE: 8/3<br>ESTIMATED BURDEN                                                                                                    | 31/2014<br>: 1 Hour                                                                                                    |
| ✓ Address and Phone                                                                             | Exchange                                                                                                    | V 1810                                                                                                    | r informatio                                                                                                    | on                                                                                                    |                                                                                                    |                                                                                                    |
| ✔ Waiver Basis                                                                                  |                                                                                                    |                                                                                                    |                                                                                                    |                                                                                                    |                                                                                                    |                                                                                                    |
| ✓ Program / Non-                                                                                | Select an Applic                                                                                                    | ant                                                                                                    |                                                                                                    |                                                                                                    | Help: Personal<br>Information                                                                                                    |                                                                                                    |
| Program                                                                                         | - SELECT ONE                                                                                                    | -                                                                                                    |                                                                                                    | *                                                                                                    | Some help textS                                                                                                    | SIGN<br>MBER: 1405-0135<br>UMBER: DS-3035<br>DATE: 8/31/2014<br>DATE: 8/31/2014 |
| ▼ JZ                                                                                            |                                                                                                    |                                                                                                    |                                                                                                    |                                                                                                    | help textSome h<br>textSome help                                                                                                    | elp                                                                                                    |
| ✓ J Visa / Status<br>Information                                                                |                                                                                                    |                                                                                                    |                                                                                                    |                                                                                                    |                                                                                                    |                                                                                                    |
| Help: Navigation Buttons<br>Click on the buttons above<br>to access previously<br>entered data. | Public reporting<br>per response, in<br>necessary docur<br>reviewing the fin<br>displays a curren<br>burden estimate<br><b>Room 2400 SA</b> -<br>INA Section 222<br>and consular off<br>permits to enter<br>the formulation,<br>and other laws o<br>to a court provid<br>needed in a cas | burden fo<br>cluding ti<br>mentation<br>hal collect<br>ntly valid<br>e and/or r<br>22, U.S. [<br>(f) provid<br>fices of the<br>Unit<br>, amendn<br>of the Unit<br>ded the co<br>re pendin | ime required for sea<br>o, providing the info<br>ion. You do not hav<br>OMB control numbe<br>recommendations fo<br><b>Department of Stat</b><br>es that the records<br>the United States per<br>ed States shall be cont,<br>ted States. Certified<br>burt certifies that the<br>g before the court. | arching existing data<br>arching existing data<br>rmation and/or docur<br>e to supply this infor<br>er. If you have common<br>or reducing it, please<br>e, Washington, DC 20<br>of the Department of<br>taining to the issuan<br>onsidered confidentia<br>b, or enforcement of f<br>d copies of such recor-<br>e information contain | ted to average 60 min<br>sources, gathering the<br>ments required, and<br>mation unless this coll<br>ents on the accuracy o<br>send them to: A/ISS,<br>0522-2202<br>If States and of diplom<br>ce and refusal of visas<br>al and shall be used or<br>the immigration, natio<br>rds may be made avai<br>ed in such records is<br>Nex | t                                                                                                    |
|                                                                                                 |                                                                                                    |                                                                                                    |                                                                                                    |                                                                                                    |                                                                                                    |                                                                                                    |
| This site is m<br>sites should r                                                                | anaged by the Burea<br>not be construed as a                                                                                                    | u of Cons<br>n endors                                                                                                    | sular Affairs, U.S. De<br>ement of the views                                                                                                    | epartment of State. E<br>contained therein.                                                                                                    | external links to other i                                                                                                    | Internet                                                                                                    |
| Copyright 6                                                                                     | Disclaimer 🗗 Paper                                                                                                    | work Red                                                                                                    | uction &                                                                                                    |                                                                                                    |                                                                                                    |                                                                                                    |

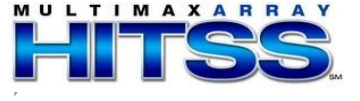

## **Exchange Visitor Information Page**

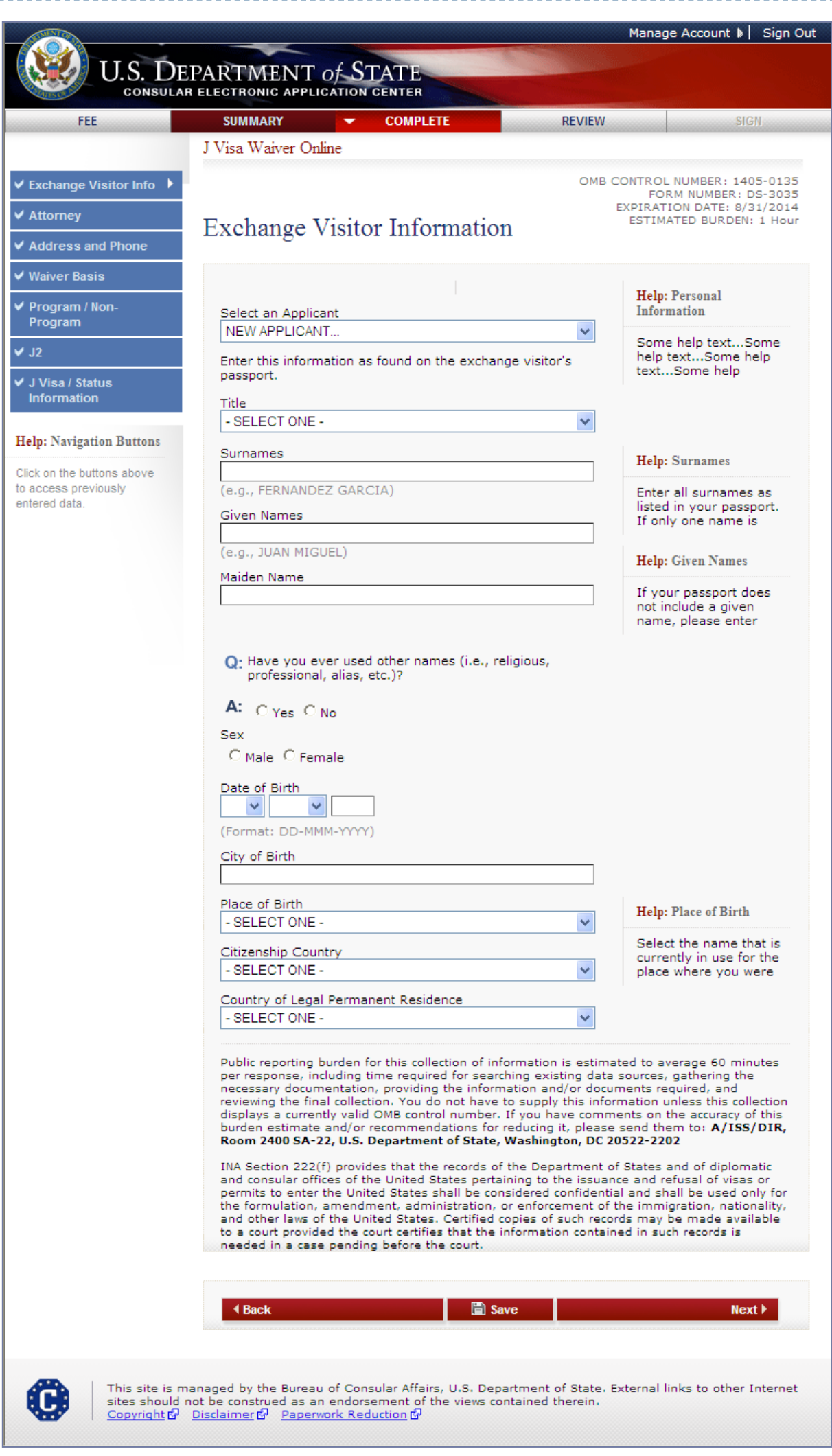

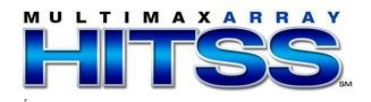

# Exchange Visitor Information Page Displays if user indicates other names were used

|                                                                                                    | Manage Account 🕨                                                                                          | Sign Ou                                   |
|----------------------------------------------------------------------------------------------------|----------------------------------------------------------------------------------------------------|-------------------------------------------|
| IIC DEDADTMENT of STATE                                                                                                    |                                                                                                    |                                           |
| U.S. DEPARTMENT OF STATE<br>CONSULAR ELECTRONIC APPLICATION CENTER                                                                                                    |                                                                                                    |                                           |
|                                                                                                    | SIG                                                                                                    | -11                                       |
|                                                                                                    |                                                                                                    |                                           |
| J visa waiver Onime                                                                                                    |                                                                                                    |                                           |
| <ul> <li>Exchange Visitor Info</li> <li>Attorney</li> <li>Address and Phone</li> </ul>                                                                                                    | CONTROL NUMBER: 140<br>FORM NUMBER: 1<br>EXPIRATION DATE: 8/3<br>ESTIMATED BURDEN:                        | 05-0135<br>0S-3035<br>31/2014<br>: 1 Hour |
| ✓ Waiver Basis                                                                                                    |                                                                                                    |                                           |
| ✓ Program / Non-     Select an Applicant     Non-     Select an Applicant                                                                                                    | Help: Personal<br>Information                                                                             |                                           |
|                                                                                                    | Some help textS                                                                                           | ome                                       |
| ✓ J Visa / Status<br>Information Title                                                                                                    | textSome help                                                                                             | сıр                                       |
| - SELECT ONE -                                                                                                    |                                                                                                    |                                           |
| Help: Navigation Buttons                                                                                                    |                                                                                                    |                                           |
| Click on the buttons above                                                                                                    | Help: Surnames                                                                                            |                                           |
| to access previously (e.g., FERNANDEZ GARCIA)<br>entered data.<br>Given Names                                                                                                    | Enter all surnames<br>listed in your pass<br>If only one name i                                           | as<br>port.                               |
|                                                                                                    |                                                                                                    | -                                         |
| (e.g., JUAN MIGUEL)                                                                                                    | Help: Given Names                                                                                         |                                           |
| Maiden Name                                                                                                    | If your passport do                                                                                       | bes                                       |
|                                                                                                    | not include a giver                                                                                       | n<br>r                                    |
|                                                                                                    | name, prease ente                                                                                         | •                                         |
| Q: Have you ever used other names (i.e., religious, professional, alias, etc.)?                                                                                                    |                                                                                                    |                                           |
| A: Given City                                                                                                    |                                                                                                    |                                           |
| Den ide the following information                                                                                                    |                                                                                                    |                                           |
| Provide the following information:                                                                                                    |                                                                                                    |                                           |
| Other Surnames Used (religious, professional, aliases,                                                                                                    |                                                                                                    |                                           |
|                                                                                                    |                                                                                                    |                                           |
|                                                                                                    |                                                                                                    |                                           |
| Other Given Names Used                                                                                                    |                                                                                                    |                                           |
|                                                                                                    |                                                                                                    |                                           |
|                                                                                                    |                                                                                                    |                                           |
| Add Another Remove                                                                                                    |                                                                                                    |                                           |
| C Male C Female                                                                                                    |                                                                                                    |                                           |
|                                                                                                    |                                                                                                    |                                           |
|                                                                                                    |                                                                                                    |                                           |
| (Format: DD-MMM-YYYY)                                                                                                    |                                                                                                    |                                           |
|                                                                                                    |                                                                                                    |                                           |
|                                                                                                    |                                                                                                    |                                           |
|                                                                                                    |                                                                                                    |                                           |
| - SELECT ONE -                                                                                                    | Help: Place of Birth                                                                                      |                                           |
| Citizenshin Country                                                                                                    | Select the name th                                                                                        | nat is                                    |
| - SELECT ONE -                                                                                                    | currently in use for<br>place where you w                                                                 | r the<br>rere                             |
| Country of Legal Dermanent Peridence                                                                                                    | ,                                                                                                    |                                           |
|                                                                                                    |                                                                                                    |                                           |
|                                                                                                    |                                                                                                    |                                           |
| Public reporting burden for this collection of information is estim<br>per response, including time required for searching existing dat<br>necessary documentation, providing the information and/or doc<br>reviewing the final collection. You do not have to supply this inf                                                                                                    | nated to average 60 min<br>a sources, gathering the<br>suments required, and<br>ormation unless this coll | ection                                    |
| otspirays a currently Valid OMB control number. If you have com<br>burden estimate and/or recommendations for reducing it, pleas<br>Room 2400 SA-22, U.S. Department of State, Washington, DC                                                                                                    | e send them to: A/ISS<br>20522-2202                                                                       | /DIR,                                     |
| INA Section 222(f) provides that the records of the Department                                                                                                    | of States and of diplom                                                                                   | atic                                      |
| and consular offices of the United States pertaining to the issue<br>permits to enter the United States shall be considered confiden                                                                                                    | ance and refusal of visas<br>tial and shall be used or                                                    | or<br>nly for                             |
| the formulation, amendment, administration, or enforcement o<br>and other laws of the United States. Certified copies of such rec<br>to a court provided the court certifies that the information conta                                                                                                    | f the immigration, nation<br>ords may be made avait<br>ined in such records is                            | nality,<br>lable                          |
| needed in a case pending before the court.                                                                                                    |                                                                                                    |                                           |
|                                                                                                    |                                                                                                    |                                           |
| Hack     Back     Bac | Nev                                                                                                    | t▶                                        |
|                                                                                                    |                                                                                                    |                                           |
|                                                                                                    |                                                                                                    |                                           |
|                                                                                                    |                                                                                                    |                                           |
| This site is managed by the Bureau of Consular Affairs, U.S. Department of State,<br>sites should not be construed as an endorsement of the views contained therein.                                                                                                    | External links to other 1                                                                                 | Internet                                  |
| Copyright ជា Disclaimer ជា Paperwork Reduction ជា                                                                                                    |                                                                                                    |                                           |

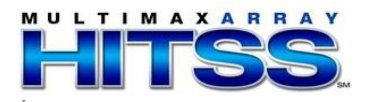

## **Attorney Information Page**

|                                                                     | _                             |          |                     |                    | Manag             | e Account 🕽 📔 Sign Out                    |
|---------------------------------------------------------------------|-------------------------------|----------|---------------------|--------------------|-------------------|-------------------------------------------|
| U.S. DE                                                             | PARTMENT<br>R electronic appl | of S     | TATE<br>center      |                    |                   |                                           |
| FEE                                                                 | SUMMARY                       | -        | COMPLETE            | REV                | /IEW              | SIGN                                      |
|                                                                     | J Visa Waiver Or              | ıline    |                     |                    |                   |                                           |
| ✓ Exchange Visitor Info                                             |                               |          |                     |                    | WAIVER APPLI      | CANT: Sample, Maria<br>ASE NUMBER: 800001 |
| ✓ Attorney                                                          | Attorney It                   | form     | nation              |                    |                   |                                           |
| ✓ Address and Phone                                                 | interine y in                 | morm     | lation              |                    |                   |                                           |
| ✓ Waiver Basis                                                      | Are you represe               | ented by | an attorney or o    | ther organization  | 7                 |                                           |
| ✓ Program / Non-<br>Program                                         | C Yes C No                    |          |                     |                    |                   |                                           |
| ✔ J2                                                                |                               |          |                     |                    |                   |                                           |
| ✓ J Visa / Status<br>Information                                    | Hack                          |          |                     | Save               |                   | Next 🕨                                    |
| Help: Navigation Buttons                                            |                               |          |                     |                    |                   |                                           |
| Click on the buttons above<br>to access previously<br>entered data. |                               |          |                     |                    |                   |                                           |
|                                                                     |                               |          |                     |                    |                   |                                           |
|                                                                     |                               |          |                     |                    |                   |                                           |
|                                                                     |                               |          |                     |                    |                   |                                           |
|                                                                     |                               |          |                     |                    |                   |                                           |
|                                                                     |                               |          |                     |                    |                   |                                           |
|                                                                     |                               |          |                     |                    |                   |                                           |
|                                                                     |                               |          |                     |                    |                   |                                           |
|                                                                     |                               |          |                     |                    |                   |                                           |
| This site is ma                                                     | anaged by the Burea           | u of Con | sular Affairs, U.S. | Department of St   | tate. External li | nks to other Internet                     |
| Copyright @                                                         | Disclaimer & Paper            | work Rec | luction 샵           | ws contained there |                   |                                           |
|                                                                     |                               |          |                     |                    |                   |                                           |

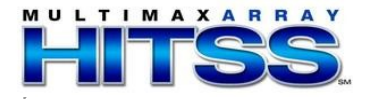

#### Attorney Information Page (cont.)

Displayed if user indicates they are represented by an attorney or other organization

|                                    |                                               |                                                       | Mana                       | age Account 🕨 🛛 Sign Out |
|------------------------------------|-----------------------------------------------|-------------------------------------------------------|----------------------------|--------------------------|
| US DE                              | PARTMENT                                      | OF STATE                                              |                            |                          |
| CONSULAR                           | ELECTRONIC APPLIC                             | ATION CENTER                                          |                            |                          |
| FEE                                | SUMMARY                                       | COMPLETE                                              | REVIEW                     | SIGN                     |
|                                    | J Visa Waiver Onli                            | ne                                                    |                            |                          |
| ✓ Exchange Visitor Info            |                                               |                                                       | WAIVER APP                 | LICANT: Sample, Maria    |
| ✓ Attorney                         | Attomation Int                                | formation                                             |                            |                          |
| ✓ Address and Phone                | Attorney III                                  | Iormation                                             |                            |                          |
| ✓ Waiver Basis                     | Are you represen                              | ted by an attorney or other (                         | organization?              |                          |
| ✓ Program / Non-<br>Program        | ⊙ Yes O No                                    | ted by an attorney of others                          |                            |                          |
| ✓ J2                               | Please use the                                | following fields to search for                        | the attorney               |                          |
| ✓ J Visa / Status<br>Information   | Law Firm or Org                               | ganization Name                                       |                            |                          |
| Help: Navigation Buttons           | Surpames of At                                | torney or Penresentative                              |                            |                          |
| Click on the buttons above         |                                               |                                                       |                            |                          |
| entered data.                      | Given Names of                                | f Attorney or Representative                          |                            |                          |
|                                    | Email Address                                 |                                                       |                            |                          |
|                                    | Searc                                         | h                                                     |                            |                          |
|                                    |                                               | เลกอิลลิลลิลลิลลิลลิลลิลลิลลิลลิลลิลลิลลิลล           |                            |                          |
|                                    | I Back                                        | 🖺 Sa                                                  | ve                         | Next 🕨                   |
|                                    |                                               |                                                       |                            |                          |
|                                    |                                               |                                                       |                            |                          |
| This site is m                     | anaged by the Bureau                          | of Consular Affairs, U.S. Depa                        | artment of State. External | links to other Internet  |
| sites should n<br><u>Copyright</u> | ot be construed as an<br>Disclaimer 데 Paperwo | endorsement of the views co<br>ork <u>Reduction</u> 다 | ntained therein.           |                          |

- The user must enter information in one or more fields to initiate the search.
- The attorney must already be registered.

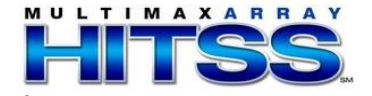

#### Attorney Information Page (cont.)

G-28 question displayed after user selects an attorney/representative

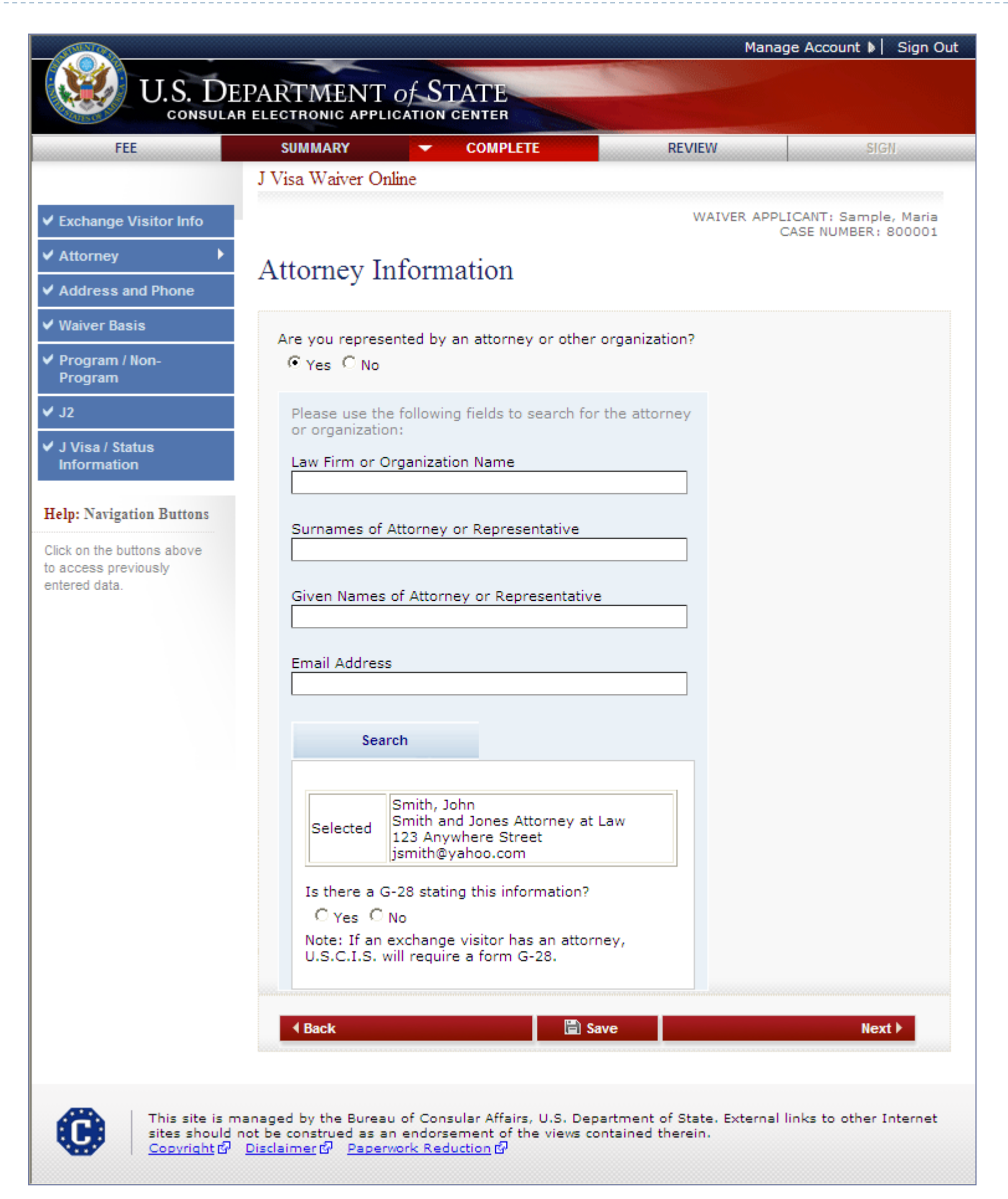

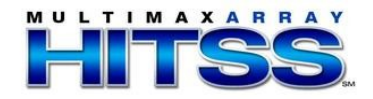

### Address and Phone Page

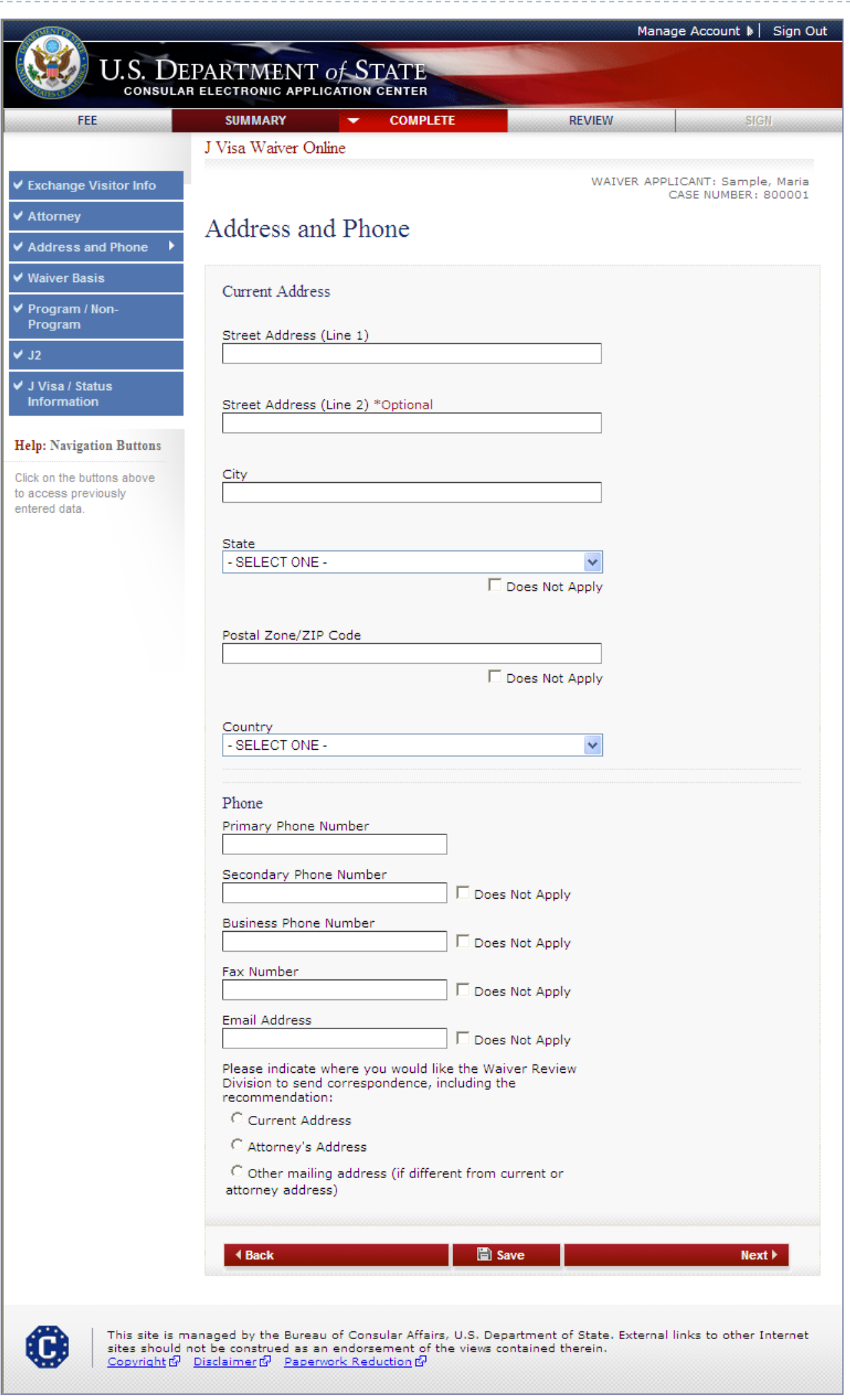

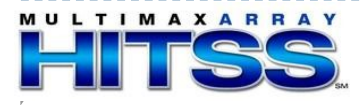

# Address and Phone Page (cont.) Displays if current address is not in U.S.

|                            |                                   | м                                         | anage Account 🕽 📔 Sign Out                                                                                       |
|----------------------------|-----------------------------------|-------------------------------------------|----------------------------------------------------------------------------------------------------|
|                            |                                   |                                           |                                                                                                    |
| U.S. DE                    | PARTMENT OF STAT                  | E                                         |                                                                                                    |
| CONSULAR                   | ELECTRONIC AFFEICATION CENT       | En                                        | and the second second second second second second second second second second second second second second second |
| FEE                        | SUMMARY - CO                      | MPLETE REVIEW                             | SIGN                                                                                                    |
|                            | J Visa Waiver Online              |                                           |                                                                                                    |
| A Fundamental Martine Info |                                   | WAIVER                                    | ADDI ICANT: Sample, Maria                                                                                        |
| Exchange Visitor Into      |                                   |                                           | CASE NUMBER: 800001                                                                                              |
| ✓ Attorney                 | Address and Phone                 |                                           |                                                                                                    |
| ✓ Address and Phone →      | Address and Filone                |                                           |                                                                                                    |
|                            |                                   |                                           |                                                                                                    |
| V Waiver Basis             | Current Address                   |                                           |                                                                                                    |
| ✓ Program / Non-           |                                   |                                           |                                                                                                    |
| Program                    | Street Address (Line 1)           |                                           |                                                                                                    |
| ✓ J2                       |                                   |                                           |                                                                                                    |
| ✓ J Visa / Status          |                                   |                                           |                                                                                                    |
| Information                | Street Address (Line 2) *Opti     | onal                                      |                                                                                                    |
|                            |                                   |                                           |                                                                                                    |
| Help: Navigation Buttons   |                                   |                                           |                                                                                                    |
| Click on the buttons above | City                              |                                           |                                                                                                    |
| to access previously       |                                   |                                           |                                                                                                    |
| entered data.              |                                   |                                           |                                                                                                    |
|                            | State                             |                                           |                                                                                                    |
|                            | - SELECT ONE -                    | ~                                         |                                                                                                    |
|                            |                                   | 🗖 Does Not Apply                          |                                                                                                    |
|                            |                                   |                                           |                                                                                                    |
|                            | Postal Zone/ZIP Code              |                                           |                                                                                                    |
|                            |                                   |                                           |                                                                                                    |
|                            |                                   | 🗖 Does Not Apply                          |                                                                                                    |
|                            |                                   |                                           |                                                                                                    |
|                            | Country                           |                                           |                                                                                                    |
|                            | ANTIGUA AND BARBUDA               | ×                                         |                                                                                                    |
|                            |                                   |                                           |                                                                                                    |
|                            | lived.                            | o.s. city and state where you             |                                                                                                    |
|                            | U.S. City                         |                                           |                                                                                                    |
|                            |                                   |                                           |                                                                                                    |
|                            |                                   |                                           |                                                                                                    |
|                            | U.S. State                        |                                           |                                                                                                    |
|                            | - SELECT ONE -                    | ×                                         |                                                                                                    |
|                            |                                   |                                           |                                                                                                    |
|                            | DI .                              |                                           |                                                                                                    |
|                            | Phone Diana Number                |                                           |                                                                                                    |
|                            | Primary Phone Number              |                                           |                                                                                                    |
|                            |                                   |                                           |                                                                                                    |
|                            | Secondary Phone Number            |                                           |                                                                                                    |
|                            |                                   | Does Not Apply                            |                                                                                                    |
|                            | Business Phone Number             |                                           |                                                                                                    |
|                            |                                   | Does Not Apply                            |                                                                                                    |
|                            | Fax Number                        |                                           |                                                                                                    |
|                            |                                   | L Does Not Apply                          |                                                                                                    |
|                            | Email Address                     |                                           |                                                                                                    |
|                            |                                   | L Does Not Apply                          |                                                                                                    |
|                            | Please indicate where you wo      | uld like the Waiver Review                |                                                                                                    |
|                            | recommendation:                   | nce, including the                        |                                                                                                    |
|                            | C Current Address                 |                                           |                                                                                                    |
|                            | C Attorney's Address              |                                           |                                                                                                    |
|                            | C Other mailing address (if       | different from current or                 |                                                                                                    |
|                            | attorney address)                 | umerent from current of                   |                                                                                                    |
|                            |                                   |                                           |                                                                                                    |
|                            |                                   |                                           |                                                                                                    |
|                            |                                   | 🖺 Save                                    | Next 🕨                                                                                                    |
|                            |                                   |                                           | *****                                                                                                    |
|                            |                                   |                                           |                                                                                                    |
|                            | anaged by the Bureau of Consulta- | Affairs II.S. Department of Choice Future | real links to other Isternat                                                                                     |
| sites should n             | ot be construed as an endorsemen  | t of the views contained therein.         | nar links to other internet                                                                                      |
| Copyright 6                | Disclaimer & Paperwork Reduction  | 1 Gr'                                     |                                                                                                    |

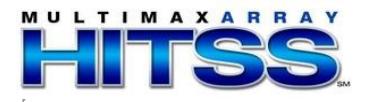

# Address and Phone Page (cont.) Displays if another mailing address for correspondence is selected

| SUMMARY COMPLETE                                                                                                    | REVIEW        | . SI         |
|----------------------------------------------------------------------------------------------------|---------------|--------------|
|                                                                                                    | WAIVER APPL   | LICANT: Samp |
| Address and Phone                                                                                                    | (             | CASE NUMBER: |
| Address and Thone                                                                                                    |               |              |
| Current Address                                                                                                    |               |              |
| Street Address (Line 1)                                                                                                    |               |              |
|                                                                                                    |               |              |
| Street Address (Line 2) *Optional                                                                                                    |               |              |
| City                                                                                                    |               |              |
|                                                                                                    |               |              |
| State<br>- SELECT ONE -                                                                                                    | ~             |              |
|                                                                                                    | oes Not Apply |              |
| Postal Zone/ZIP Code                                                                                                    |               |              |
|                                                                                                    | oes Not Apply |              |
| Country                                                                                                    |               |              |
| - SELECT ONE -                                                                                                    | <b>~</b>      |              |
| Phone                                                                                                    |               |              |
| Primary Phone Number                                                                                                    |               |              |
| Secondary Phone Number                                                                                                    | lot Apply     |              |
| Business Phone Number                                                                                                    |               |              |
| Fax Number                                                                                                    | чот Арріу     |              |
| Email Address                                                                                                    | Not Apply     |              |
|                                                                                                    | Not Apply     |              |
| Division to send correspondence, including the<br>recommendation:                                                                                                    | er Review     |              |
| Current Address                                                                                                    |               |              |
| <ul> <li>Other mailing address (if different from cu<br/>attorney address)</li> </ul>                                                                                                    | rrent or      |              |
|                                                                                                    |               |              |
| Street Address (Line 1)                                                                                                    |               |              |
|                                                                                                    |               |              |
| Street Address (Line 2) *Optional                                                                                                    |               |              |
|                                                                                                    |               |              |
| City                                                                                                    |               |              |
|                                                                                                    |               |              |
| State<br>- SELECT ONE -                                                                                                    | *             |              |
| Does                                                                                                    | Not Apply     |              |
| Postal Zone/ZIP Code                                                                                                    |               |              |
| L Does                                                                                                    | Not Apply     |              |
|                                                                                                    |               |              |
| Country<br>- SELECT ONE -                                                                                                    | ~             |              |
|                                                                                                    |               |              |
| Hack     Back     Bac | re            | Ne           |

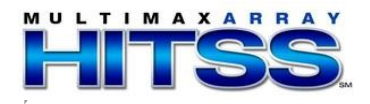

Displayed for all users

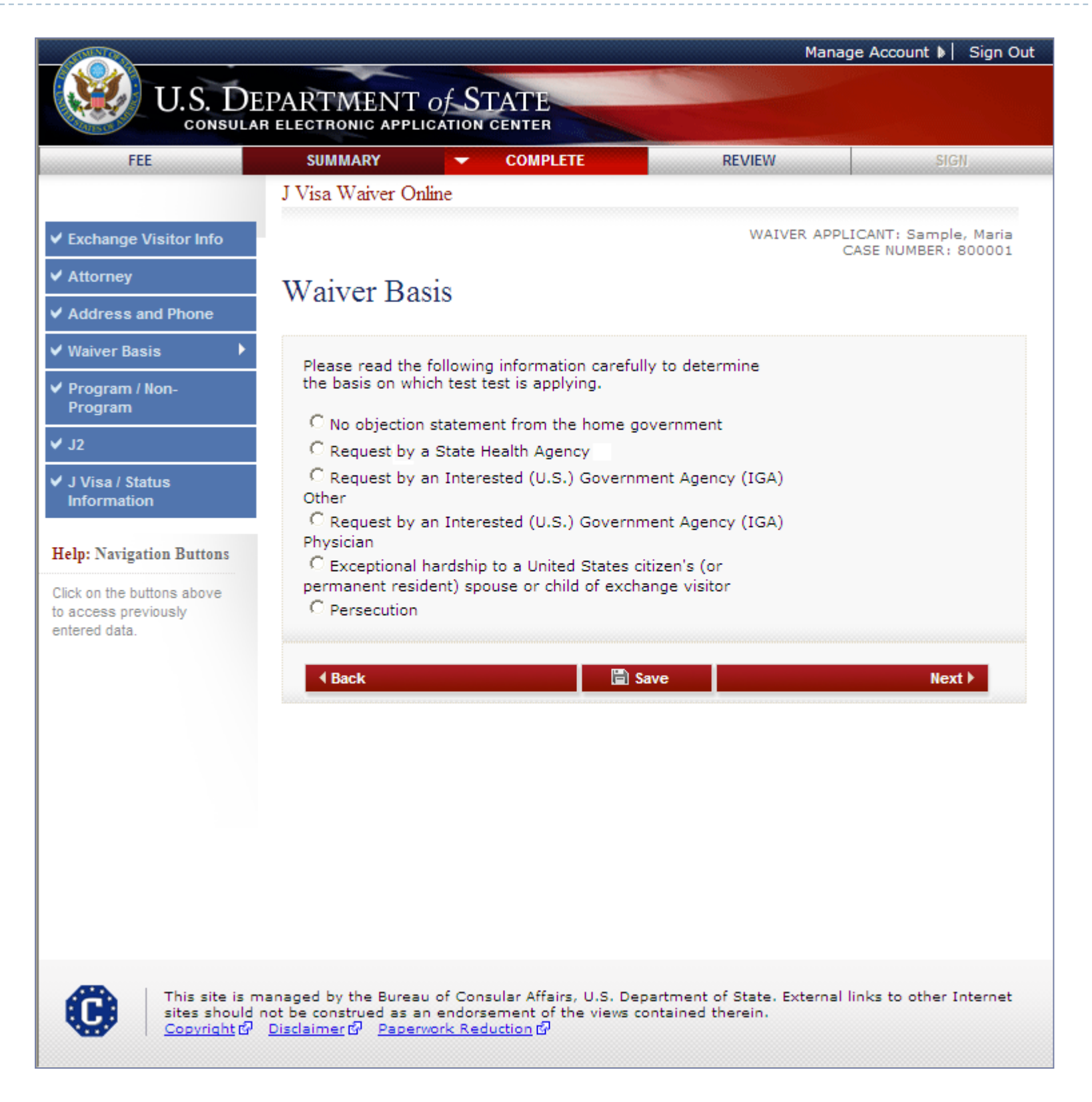

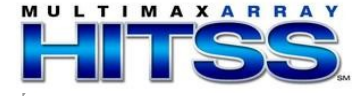

Displays if No objection from home government selected

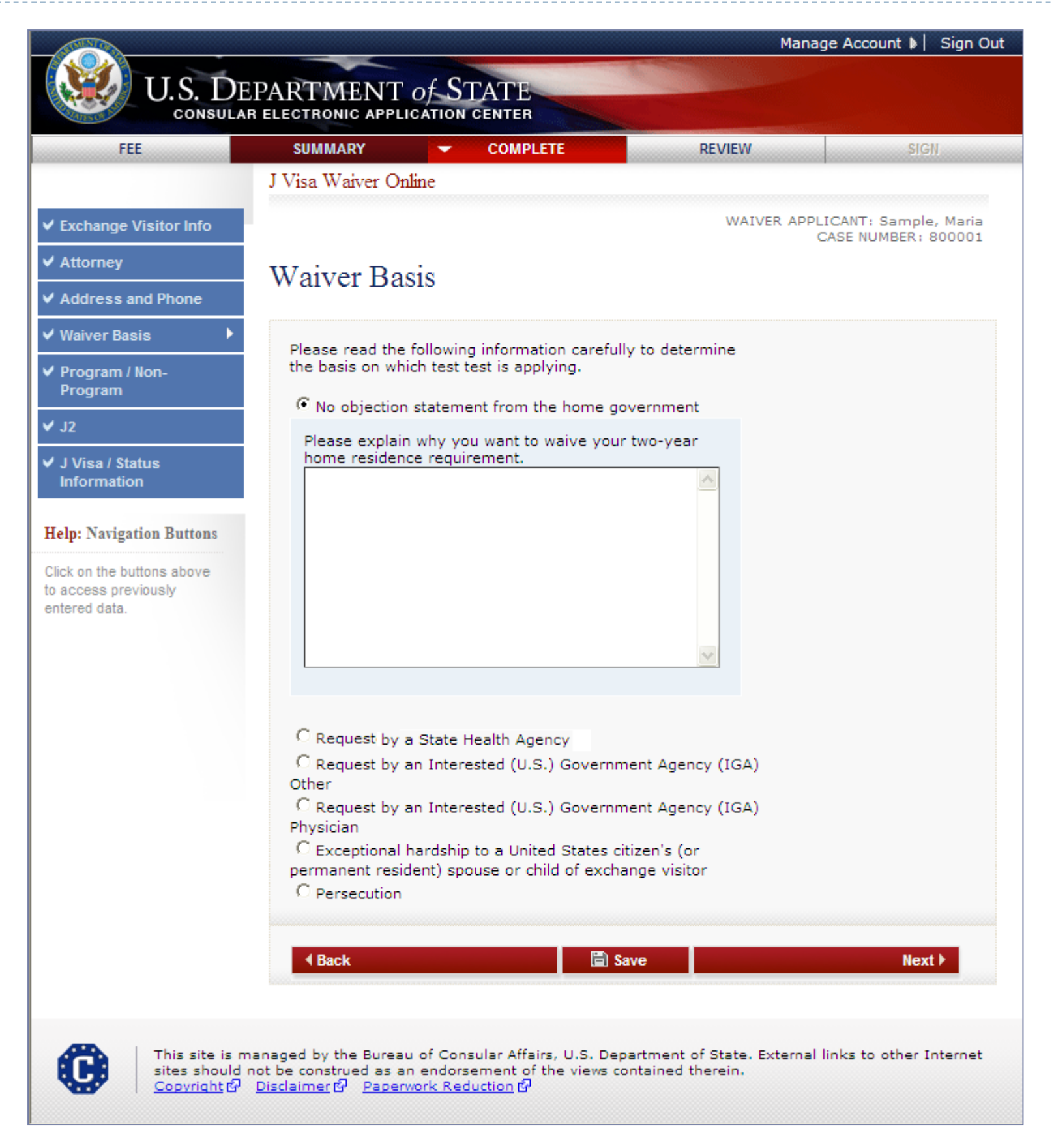

The user must enter why they want to waive the two-year residence requirement.

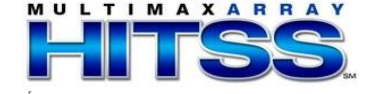

Displays if Request by State Health Agency selected

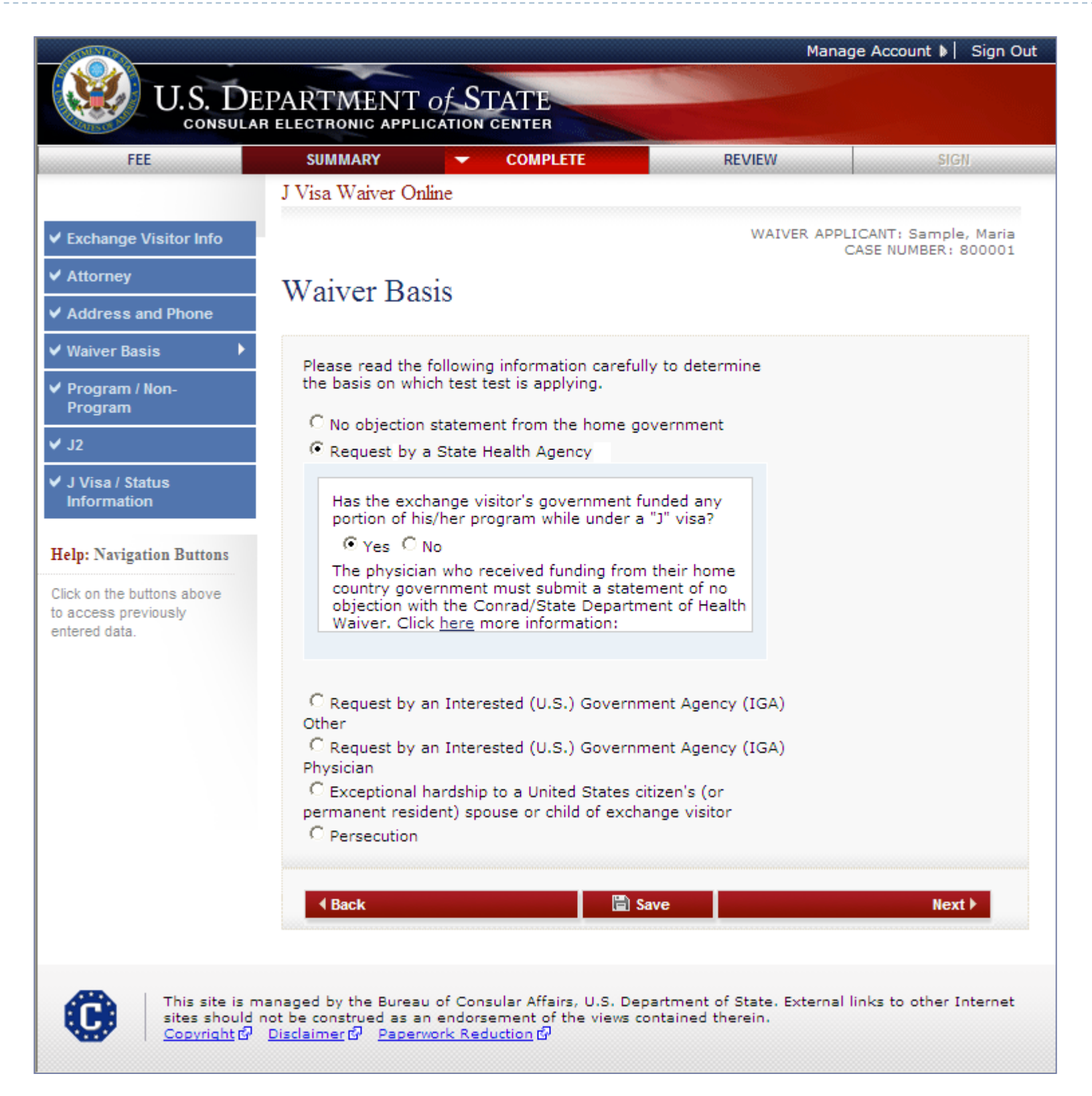

The user must indicate if the exchange visitor's government funded any portion of his/her program while under the "J" visa. If Yes, the user is instructed to submit a statement of no

objection with the Conrad/State Department of Health Waiver.

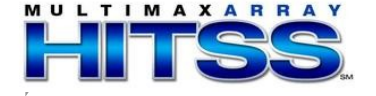

Displays if Persecution selected

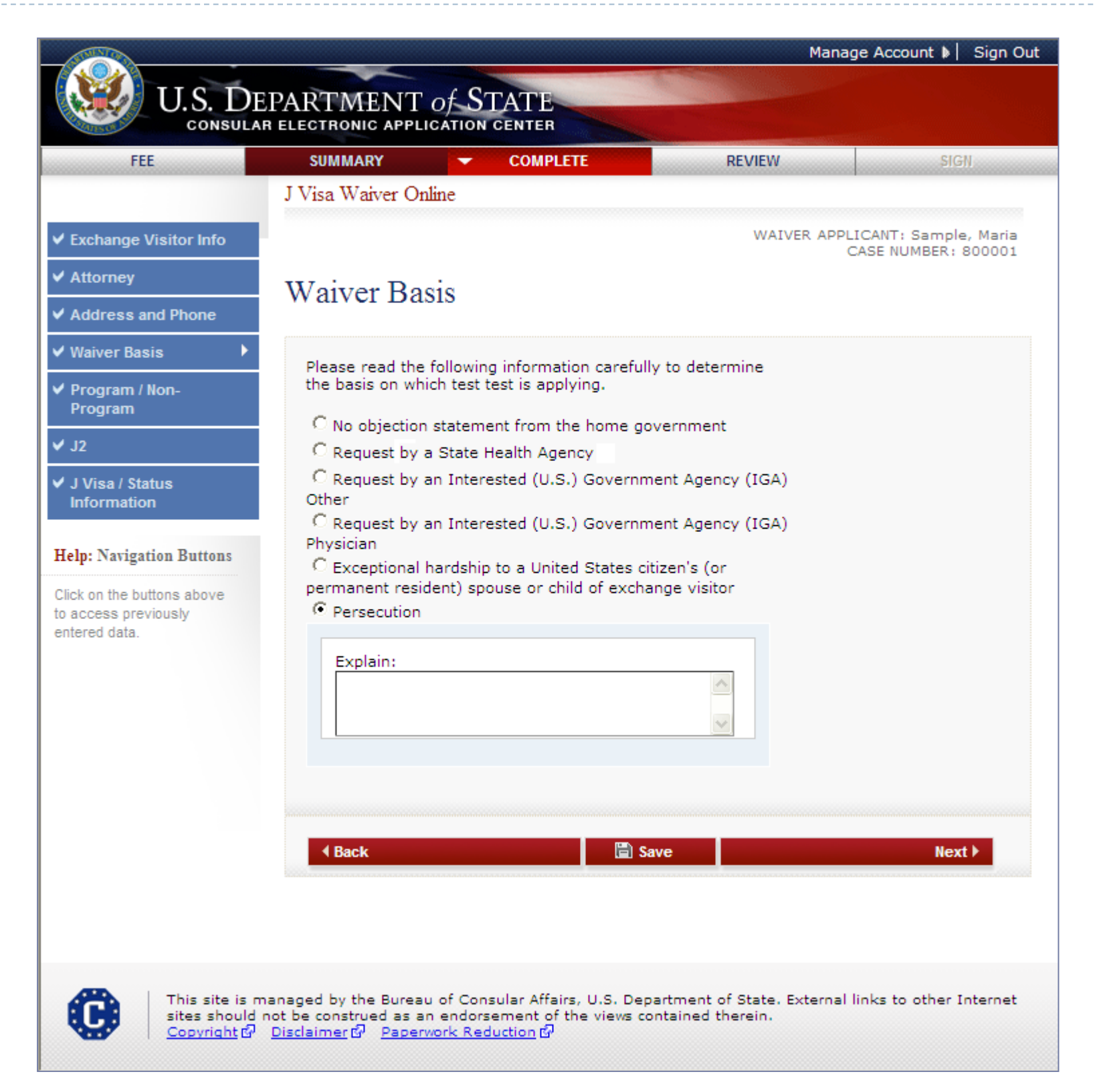

The user must enter why they want to waive the two-year residence requirement.

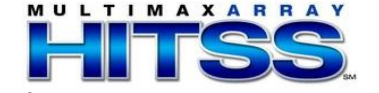

## Program/Non-Program Page

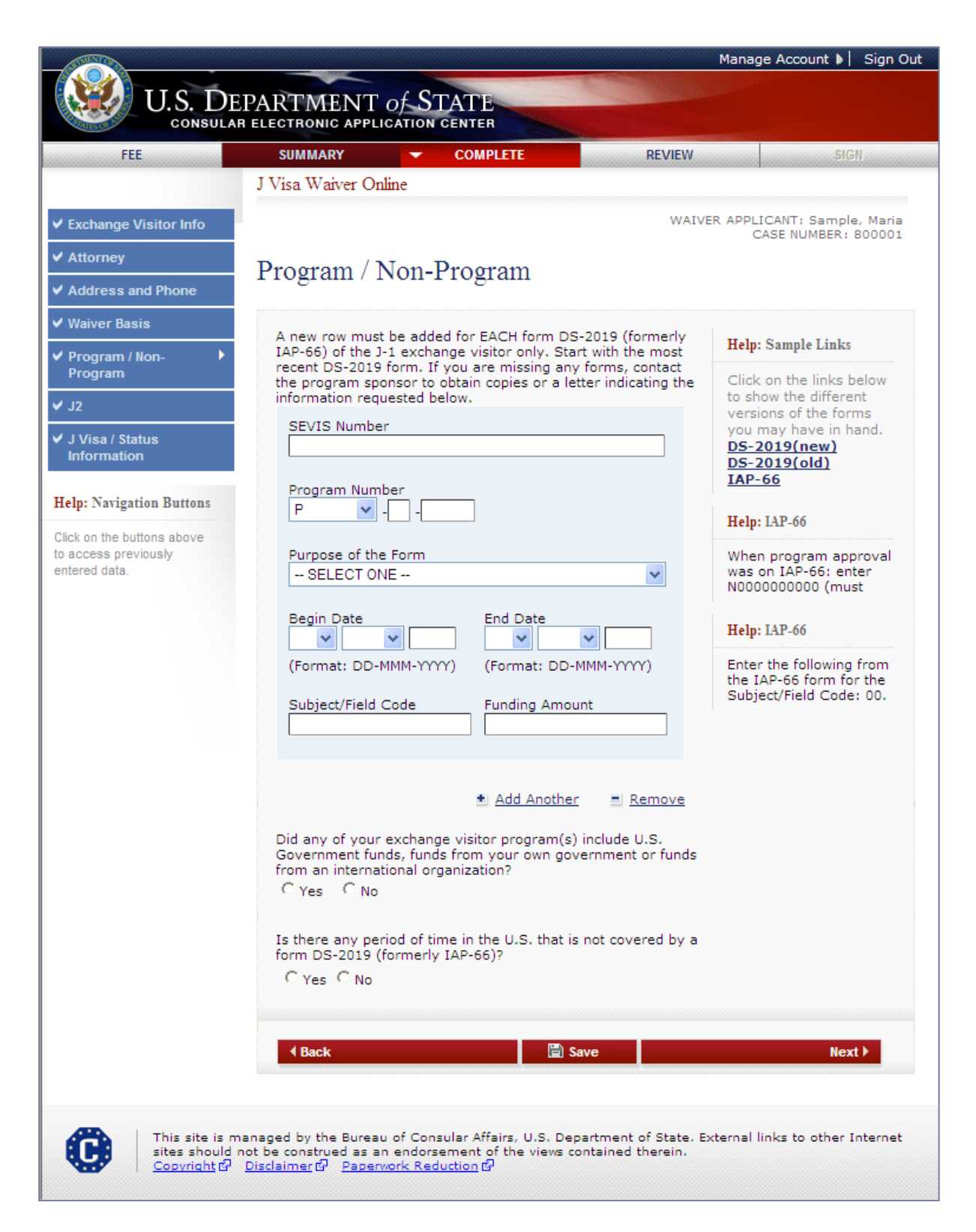

The user must enter the following information:

- SEVIS Number
- Program Number
- Purpose of the Form
- Begin Date (DD-MMM-YYYY)
- End Date (DD-MMM-YYYY)
- Subject/Field Code
- Funding Amount
   OMB Submission for JWOL

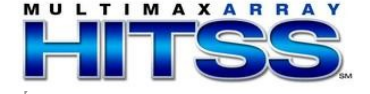

#### Program/Non-Program Page (cont.)

Answers Yes to "Is there any period of time in the U.S. that is not covered by a DS-2019 or IAP-66 form?"

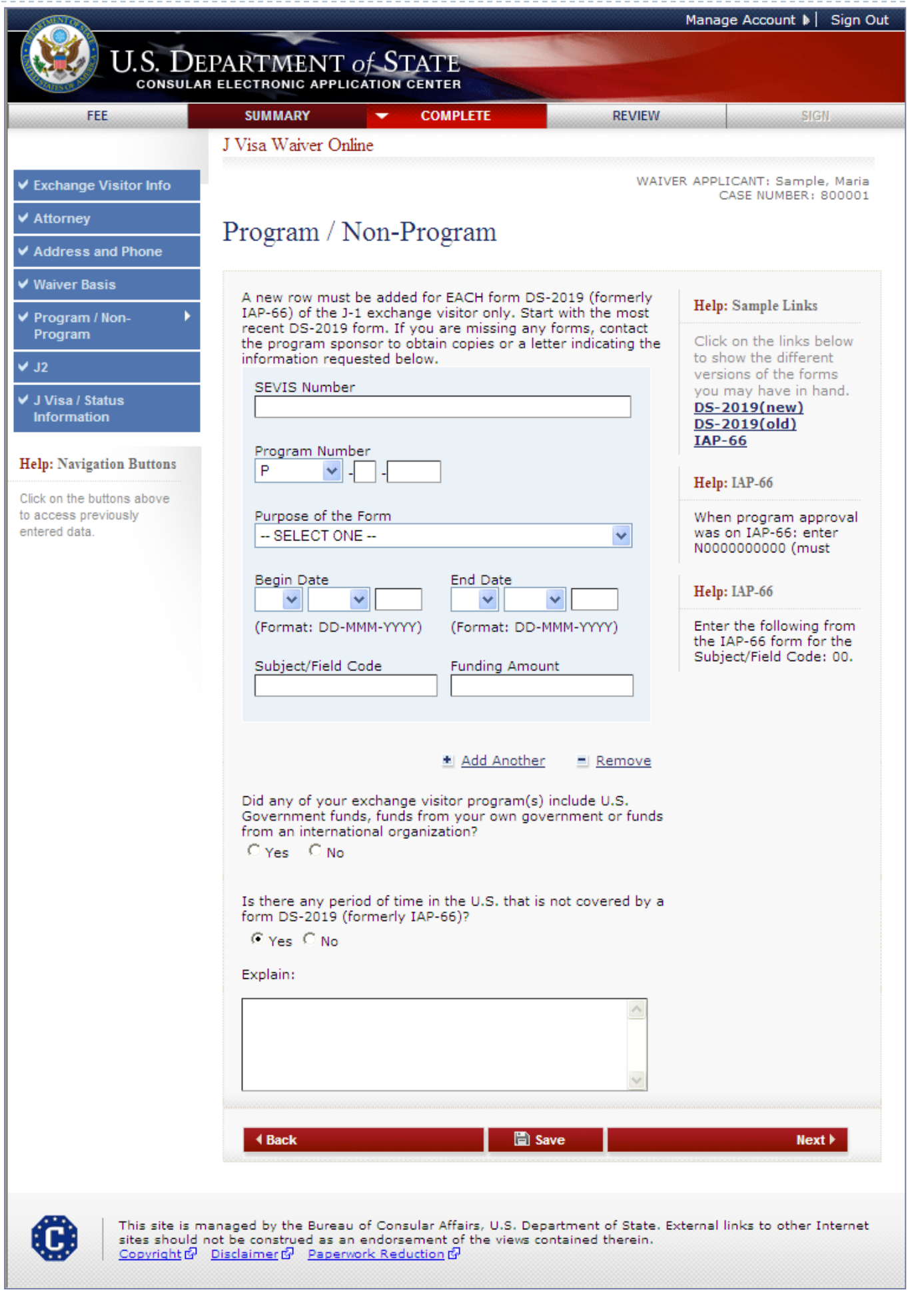

The user must enter an explanation if there was any period of time in the U.S. that was not covered by a form DS-2019 (formerly IAP-66).

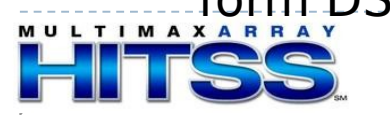

## J-2 Information Page

|                                                                                                    | Manage Account 🕨 🛛 Sign Out   |                                |            |                                               |  |  |
|----------------------------------------------------------------------------------------------------|-------------------------------|--------------------------------|------------|-----------------------------------------------|--|--|
| U.S. DE                                                                                                    | PARTMENT<br>r electronic appl | of STATE                       |            |                                               |  |  |
| FEE                                                                                                    | SUMMARY                       | - COMPLETE                     | REVIEW     | SIGN                                          |  |  |
|                                                                                                    | J Visa Waiver Or              | nline                          |            |                                               |  |  |
| ✓ Exchange Visitor Info                                                                                                    |                               |                                | WAIVER APP | PLICANT: Sample, Maria<br>CASE NUMBER: 800001 |  |  |
| ✓ Attorney                                                                                                    | I-2 Inform                    | ation                          |            |                                               |  |  |
| ✓ Address and Phone                                                                                                    | 5 2 miomi                     | ution                          |            |                                               |  |  |
| ✓ Waiver Basis                                                                                                    | Does this applic              | cation include J-2 dependents? |            |                                               |  |  |
| ✓ Program / Non-<br>Program                                                                                                    | C Yes C No                    |                                |            |                                               |  |  |
| ✓ J2 ►                                                                                                    | Is your spouse                | in J-1 status?                 |            |                                               |  |  |
| ✓ J Visa / Status<br>Information                                                                                                    | C Yes C No                    |                                |            |                                               |  |  |
| Help: Navigation Buttons                                                                                                    | Back                          | 🖺 Sav                          | /e         | Next 🕨                                        |  |  |
| Click on the buttons above<br>to access previously<br>entered data.                                                                                                    |                               |                                |            |                                               |  |  |
| This site is managed by the Bureau of Consular Affairs, U.S. Department of State. External links to other Internet sites should not be construed as an endorsement of the views contained therein. |                               |                                |            |                                               |  |  |
|                                                                                                    |                               |                                |            |                                               |  |  |

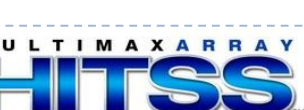

#### J-2 Information Page

Answers Yes to J-2 dependents and spouse in J-1 status

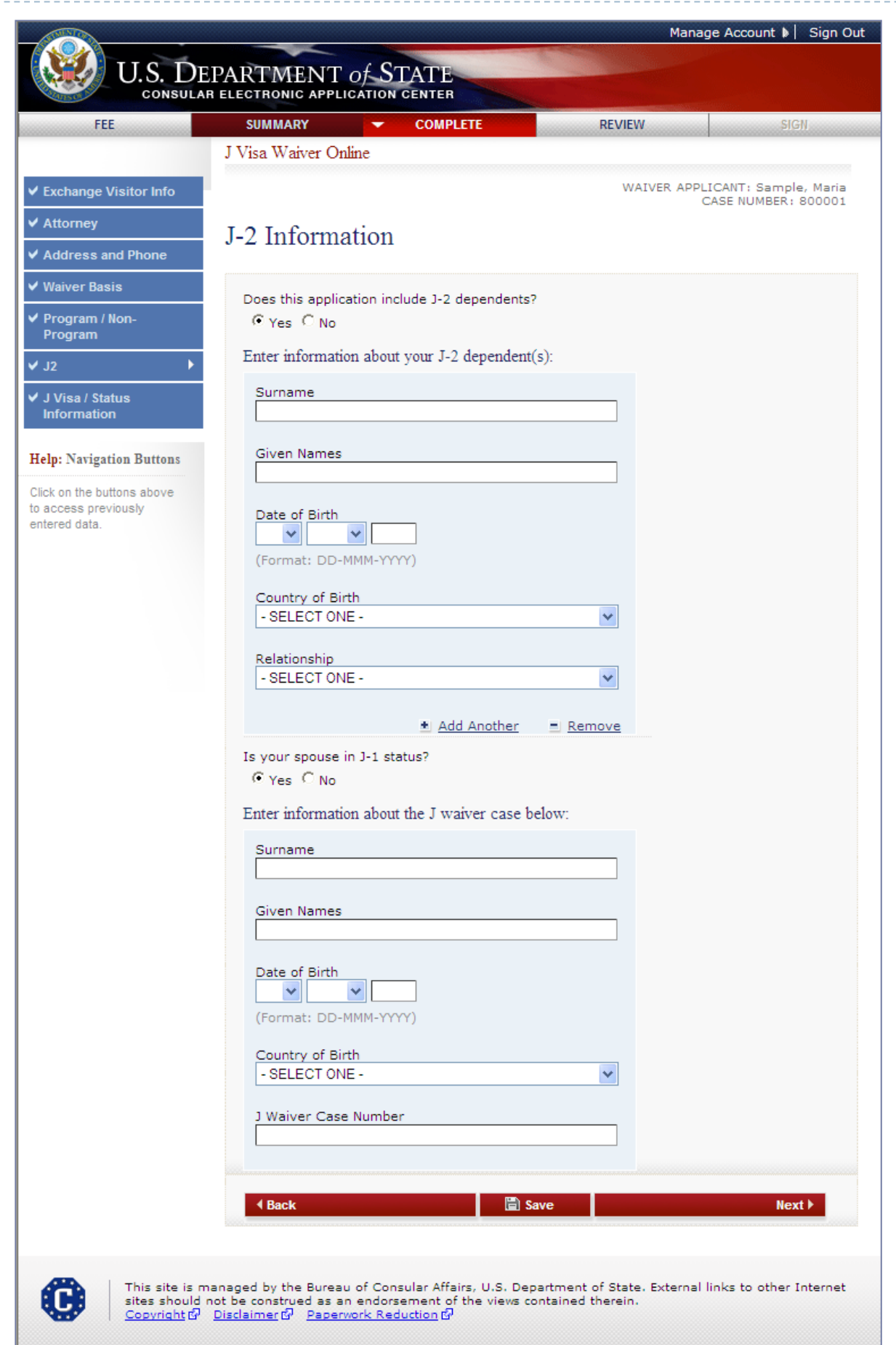

- For J-2 dependents, enter the Surname, Given Name, Date of Birth, Country of Birth and Relationship
- If spouse in J-1 status, enter the Surname, Given Name, Date of Birth, Country of Birth and J Waiver Case Number

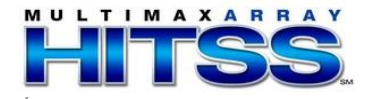

## J Visa/Status Information Page

|                                                                                                    |                                           |                             | Ма        | nage Account 🕨 🛛 Sign Out                     |  |
|----------------------------------------------------------------------------------------------------|-------------------------------------------|-----------------------------|-----------|-----------------------------------------------|--|
| US DE                                                                                                    | PARTMENT                                  | of STATE                    |           |                                               |  |
| CONSULAR                                                                                                    | R ELECTRONIC APPLI                        | CATION CENTER               |           |                                               |  |
| FEE                                                                                                    | SUMMARY                                   | - COMPLETE                  | REVIEW    | SIGN                                          |  |
|                                                                                                    | J Visa Waiver Oni                         | line                        |           |                                               |  |
| <ul> <li>Exchange Visitor Info</li> </ul>                                                                                                    |                                           |                             | WAIVER AF | PLICANT: Sample, Maria<br>CASE NUMBER: 800001 |  |
| ✓ Attorney                                                                                                    | I Vice / Stat                             | the Information             |           |                                               |  |
| ✓ Address and Phone                                                                                                    | J VISA / Status Information               |                             |           |                                               |  |
| ✓ Waiver Basis                                                                                                    | Did you originall                         | v enter the U.S. on a 1-1 v | 1622      |                                               |  |
| ✓ Program / Non-<br>Program                                                                                                    | C Yes C No                                |                             |           |                                               |  |
| ✔ J2                                                                                                    | Do you have an Alien Registration Number? |                             |           |                                               |  |
| ✓ J Visa / Status<br>Information                                                                                                    | C Yes C No                                |                             |           |                                               |  |
| Hales Naviestics Buttons                                                                                                    | Do you have an                            | I-94 Number?                |           |                                               |  |
| Cieles the bettere shows                                                                                                    | C Yes C No                                |                             |           |                                               |  |
| to access previously                                                                                                    | 4 Back                                    |                             | Save      | Next 🕨                                        |  |
| entered data.                                                                                                    |                                           |                             |           |                                               |  |
|                                                                                                    |                                           |                             |           |                                               |  |
|                                                                                                    |                                           |                             |           |                                               |  |
|                                                                                                    |                                           |                             |           |                                               |  |
|                                                                                                    |                                           |                             |           |                                               |  |
|                                                                                                    |                                           |                             |           |                                               |  |
|                                                                                                    |                                           |                             |           |                                               |  |
|                                                                                                    |                                           |                             |           |                                               |  |
|                                                                                                    |                                           |                             |           |                                               |  |
| This site is managed by the Bureau of Consular Affairs, U.S. Department of State. External links to other Internet sites should not be construed as an endorsement of the views contained therein. |                                           |                             |           |                                               |  |
| Copyright @                                                                                                    | Disclaimer 🖗 Paperv                       | <u>vork Reduction</u> &     |           |                                               |  |

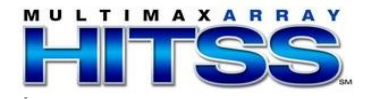

J Visa/Status Information Page (cont.)

Answers Yes to all questions

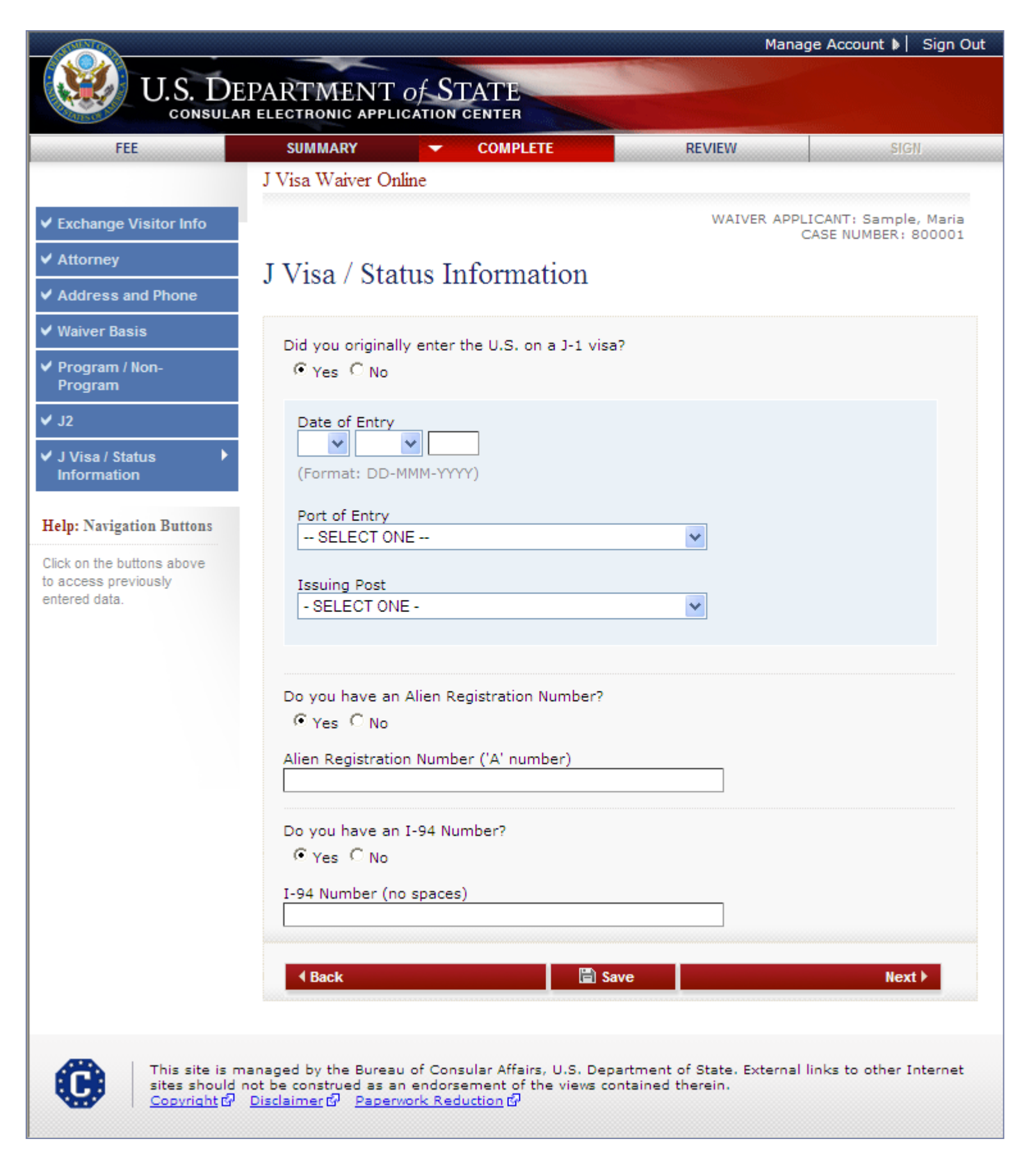

- The user must enter the date of entry, select Port of Entry from the drop-down list and select the Issuing Post from the dropdown list.
- The user must enter the Alien Registration Number and I-
- 94 Number.

#### J Visa/Status Information Page (cont.)

Answers No to all questions

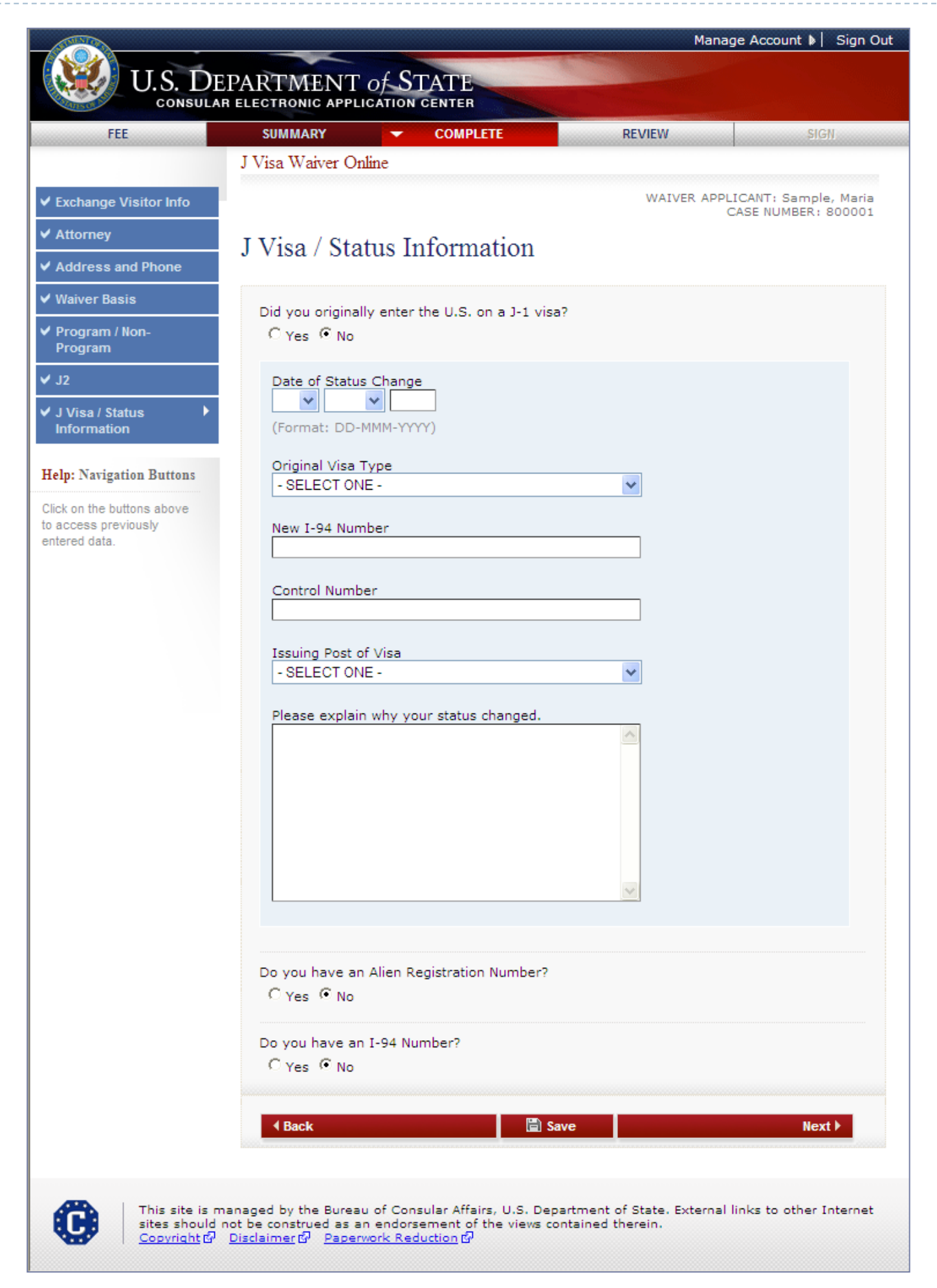

The user must enter the Date of Status Change, Original Visa Type, New I-94 Number, Control Number, Issuing Post of the Visa and explain, why their status changed... OMB Submission for JWOL

## Sign and Submit Page

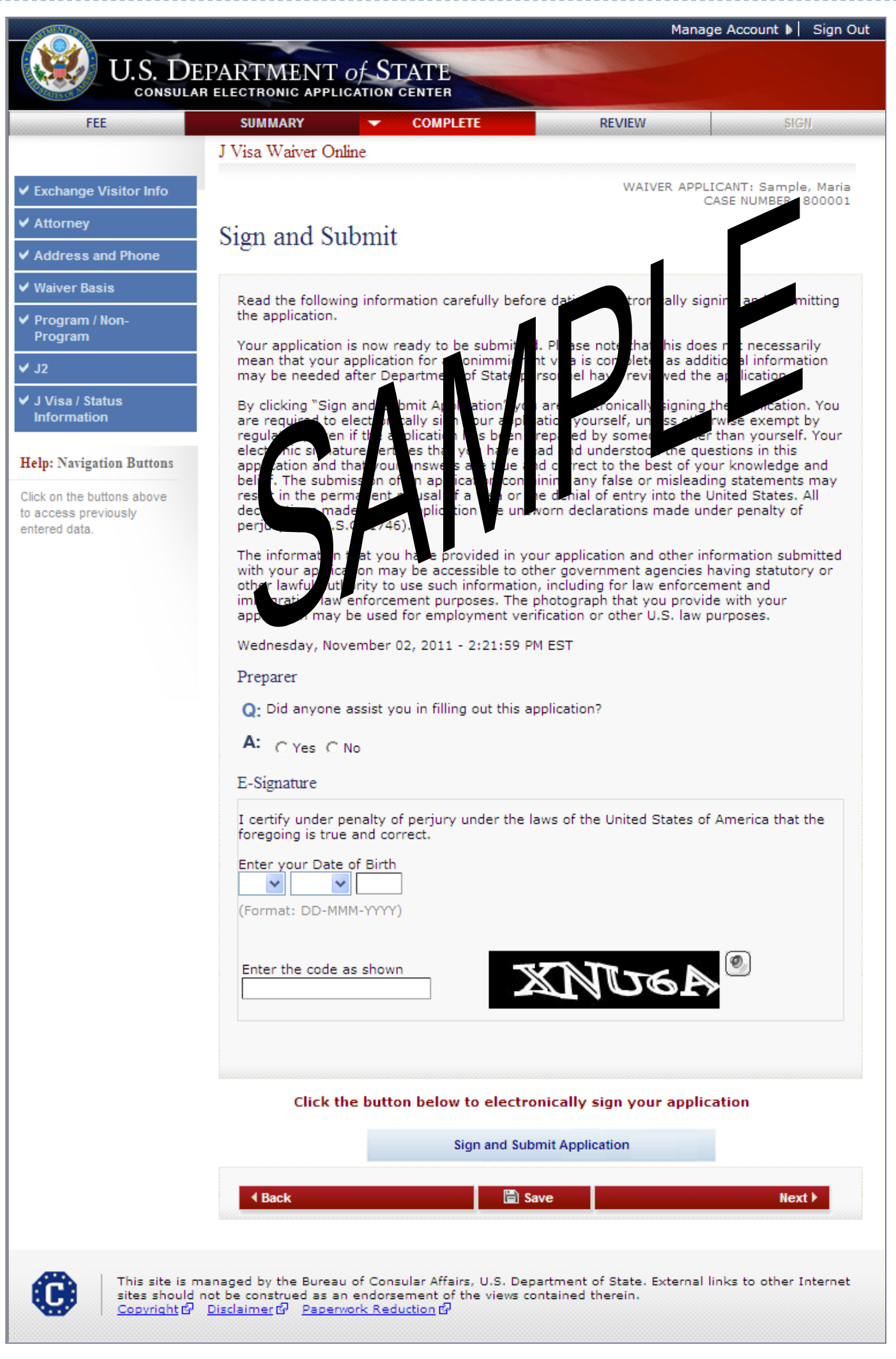

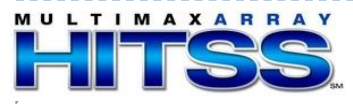

#### Sign and Submit Page (cont.)

Answers Yes to "Did someone assist you in filling out this application?"

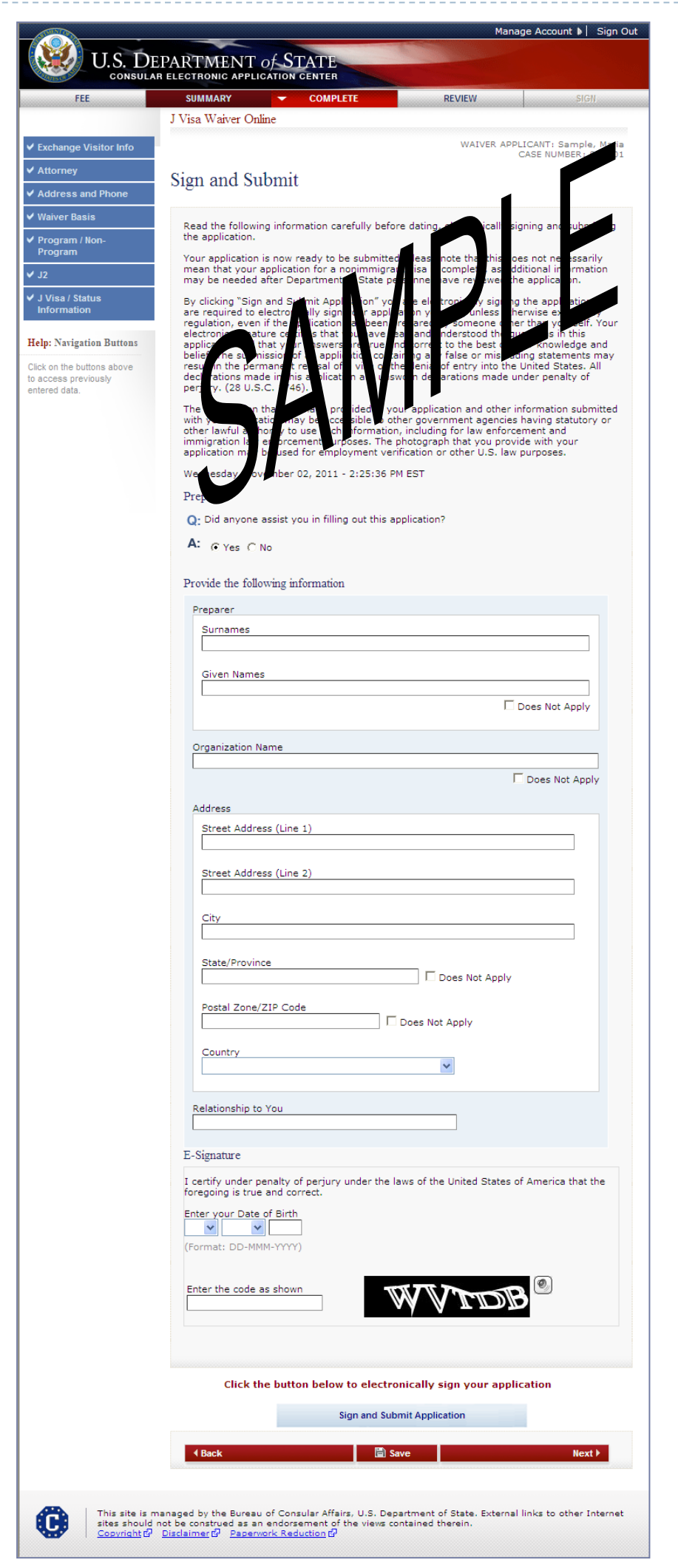

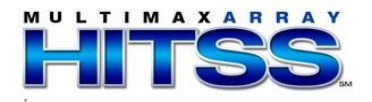

## **Copyright Page**

|                                                                                                    | Manage Account 🕨 📔 Sign Out                                             |
|----------------------------------------------------------------------------------------------------|-------------------------------------------------------------------------|
| U.S. DEPARTMENT of STATE<br>CONSULAR ELECTRONIC APPLICATION CENTER                                                                                                    |                                                                         |
| J Visa Waiver Online                                                                                                    |                                                                         |
| Copyright                                                                                                    |                                                                         |
| Links to Department sites are welcomed. Unless a copyright is indicated, information<br>Site is in the public domain and may be copied and distributed without permission. C<br>as source of the information is appreciated. | on the Department of State Web<br>Sitation of the U.S. State Department |
| If a copyright is indicated on a photo, graphic, or other material, permission to copy t<br>from the original source. Please note that the U.S. Government has an international o<br>Guides.<br>OK                           | these materials must be obtained<br>copyright on Country Commercial     |
| This site is managed by the Bureau of Consular Affairs, U.S. Department of sites should not be construed as an endorsement of the views contained th <u>Copyright</u> II <u>Disclaimer</u> II <u>Paperwork Reduction</u> II  | f State. External links to other Internet<br>erein.                     |

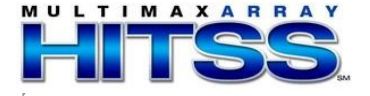

## **Disclaimer Page**

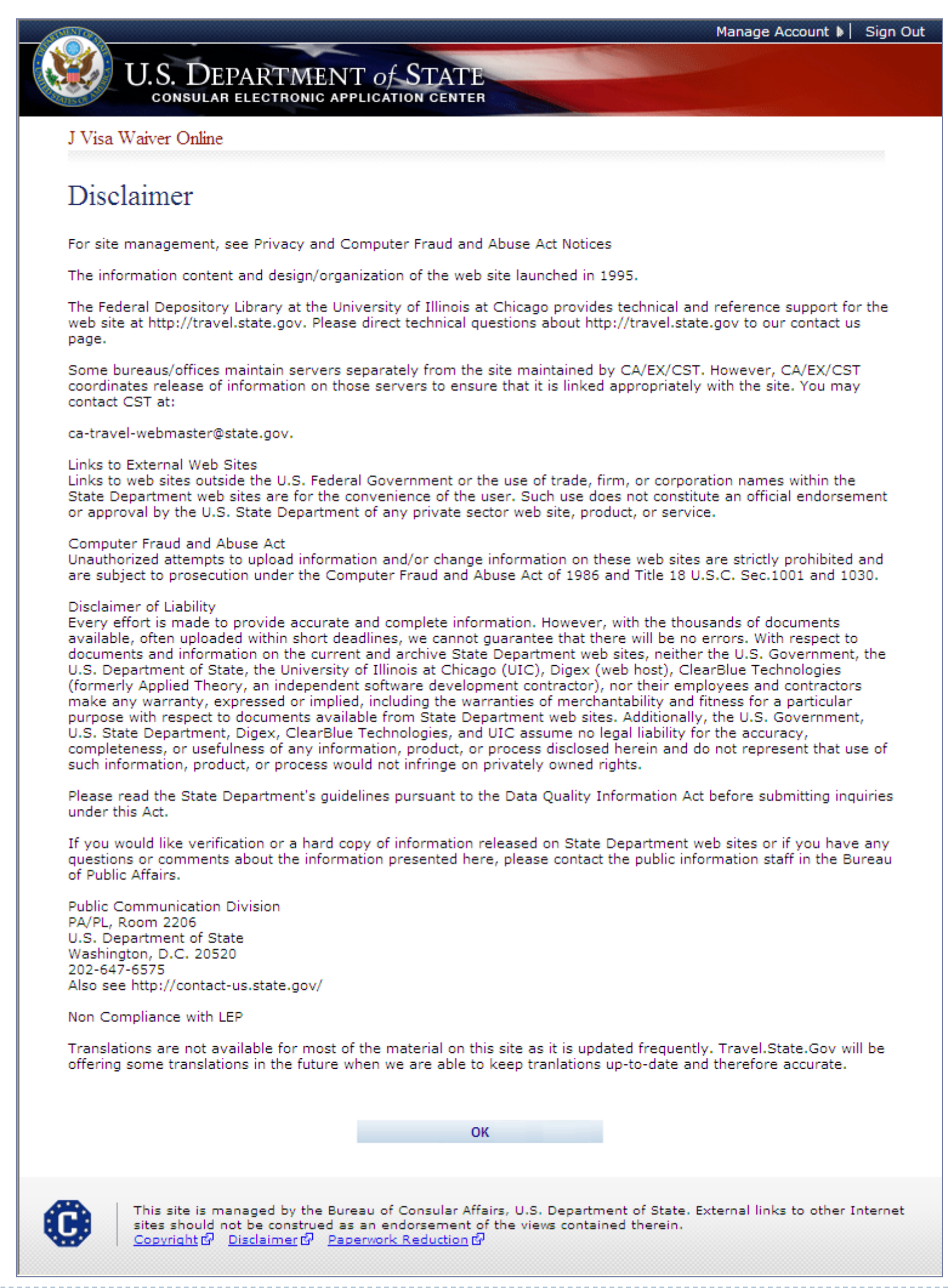

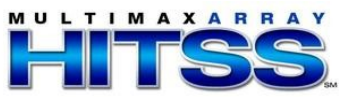

### Paperwork Reduction Act Page

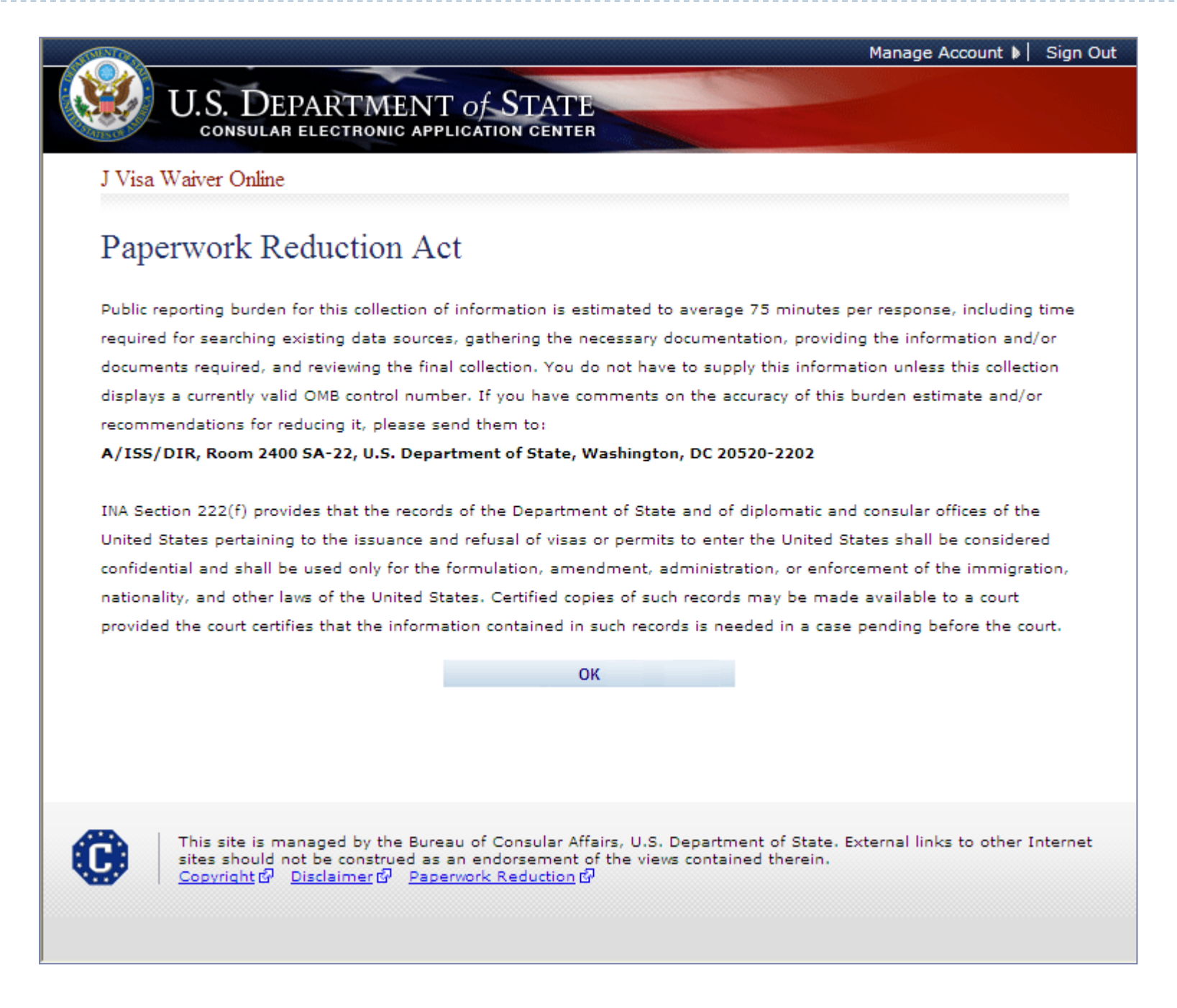

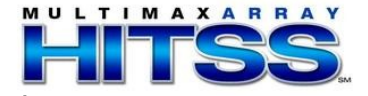